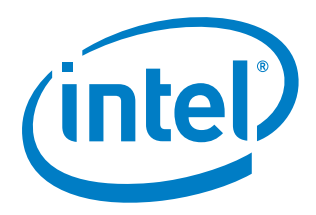

# Intel<sup>®</sup> Rack Scale Design (Intel<sup>®</sup> RSD) POD Manager (PODM)

| User Guide    |  |
|---------------|--|
| Software v2.4 |  |
| April 2019    |  |

**Revision 001** 

Document Number: 608489-001

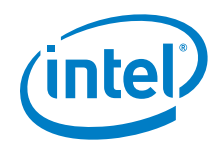

You may not use or facilitate the use of this document in connection with any infringement or other legal analysis concerning Intel products described herein. You agree to grant Intel a non-exclusive, royalty-free license to any patent claim thereafter drafted which includes subject matter disclosed herein.

No license (express or implied, by estoppel or otherwise) to any intellectual property rights is granted by this document.

Intel disclaims all express and implied warranties, including without limitation, the implied warranties of merchantability, fitness for a particular purpose, and noninfringement, as well as any warranty arising from course of performance, course of dealing, or usage in trade.

All information provided here is subject to change without notice. Contact your Intel representative to obtain the latest Intel product specifications and roadmaps.

The products described may contain design defects or errors known as errata which may cause the product to deviate from published specifications.

This document contains information on products, services, and/or processes in development. All information provided here is subject to change without notice. Contact your Intel representative to obtain the latest forecast, schedule, specifications, and roadmaps.

Copies of documents that have an order number and are referenced in this document may be obtained by calling 1-800-548-4725 or by visiting www.intel.com/design/literature.htm.

Intel and the Intel logo are trademarks of Intel Corporation in the United States and other countries.

\*Other names and brands may be claimed as the property of others.

Copyright © 2019 Intel Corporation. All rights reserved.

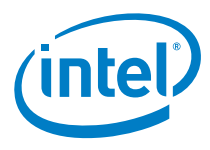

# Contents

| 1.0  | Introdu       | ction                                                     |                                               | 7                               |  |  |
|------|---------------|-----------------------------------------------------------|-----------------------------------------------|---------------------------------|--|--|
|      | 1.1           | Scope                                                     |                                               | 7                               |  |  |
|      | 12            | Intende                                                   | d Audiences                                   | 7                               |  |  |
|      | 13            | Notes a                                                   | nd Symbol Convention                          | 7                               |  |  |
|      | 1.3           | Termin                                                    | ology                                         | 7                               |  |  |
|      | 1.4           | Poforon                                                   | uce Documents and Pesources                   | <i>i</i>                        |  |  |
| 20   | Pod Ma        | nager (P                                                  | ODM) Build and Deployment                     | 9                               |  |  |
| 2.0  | 2 1           | Drorogi                                                   |                                               | 11                              |  |  |
|      | 2.1           | 211                                                       | Operating System                              | 11                              |  |  |
|      |               | 2.1.1                                                     |                                               | . I I<br>11                     |  |  |
|      |               | 2.1.2                                                     | Java<br>Docker*                               | 11                              |  |  |
|      |               | 2.1.5                                                     | Kubernetes*                                   | 12                              |  |  |
|      |               | 215                                                       | Private Docker* Registry                      | 12                              |  |  |
|      |               | 2.1.6                                                     | Database                                      | .12                             |  |  |
|      | 2.2           | Building                                                  | Pod Manager                                   | .12                             |  |  |
|      | 23            | Building                                                  | g PODM Docker* Images                         | 13                              |  |  |
|      | 2.0           | Pushing                                                   | 2 PODM Images to the Private Docker* Registry | 13                              |  |  |
|      | 2.4           | Building                                                  | g Helm Charts                                 | 13                              |  |  |
|      | 2.5           | Denlovi                                                   |                                               | 11                              |  |  |
|      | 2.0           |                                                           |                                               | 11                              |  |  |
| 20   | Z./<br>Dod Ma |                                                           | anfiguration                                  | 16                              |  |  |
| 5.0  |               | Manager Configuration                                     |                                               |                                 |  |  |
|      | 3.1<br>2.2    | Configuring Properties for Spring Boot-Based Applications |                                               |                                 |  |  |
|      | 3.Z           | Configu                                                   | rige North housed Communication Security      | 17                              |  |  |
|      | 3.3           |                                                           | TLC Configuration                             | . 17                            |  |  |
|      |               | 3.3.1                                                     | ILS Configuration                             | .17                             |  |  |
|      |               | 3.3.2<br>2.2.2                                            | Rey and Certificate Management                | . 19                            |  |  |
|      |               | 5.5.5<br>221                                              | PODM Authentication with Podfish Sossions     | .20                             |  |  |
|      | 2 4           | Configu                                                   | ring Southbound Communication Socurity        | 21                              |  |  |
|      | 5.4           |                                                           | Configuring Southbound Authoritisation        | .22                             |  |  |
| 10   | Configu       | J.4. I<br>Iration a                                       | nd Monitoring                                 | 20                              |  |  |
| 4.0  | 1 1           | Exposed                                                   | d Endnointe                                   | 21                              |  |  |
|      | 4.1           | 4 1 1                                                     | CET /actuator/boolth                          | 24                              |  |  |
|      |               | 4.1.1                                                     | @GET /actuator/confignrons                    | 24                              |  |  |
|      |               | 4.1.2                                                     | CET OPOST ODELETE /actuator/onv               | 24                              |  |  |
|      |               | 4.1.5                                                     | @GET /actuator/env/{toMatch}                  | 24                              |  |  |
|      |               | 415                                                       | @GET /actuator/loggers                        | 24                              |  |  |
|      |               | 4.1.6                                                     | @GET @POST /actuator/loggers/{name}           | .24                             |  |  |
|      |               | 4.1.7                                                     | @GET /actuator/threaddump                     | .24                             |  |  |
|      |               | 4.1.8                                                     | @GET /actuator/prometheus                     | .25                             |  |  |
|      |               | 4.1.9                                                     | @GET /actuator/httptrace                      | .25                             |  |  |
| Appe | ndix A        | Kubern                                                    | etes* (One Node Cluster) Installation         | 26                              |  |  |
|      | A.1           | Target I                                                  | Node Preconfiguration                         | .26                             |  |  |
|      |               | A.1.1                                                     | Key Management                                | .26                             |  |  |
|      |               | A.1.2                                                     | Configure passwordless sudo for podm user     | .26                             |  |  |
|      |               | A.1.3                                                     | Disable Swap on Target Node                   | .26                             |  |  |
|      | A.2           | Deploy                                                    | ment Node Configuration                       | Deployment Node Configuration27 |  |  |

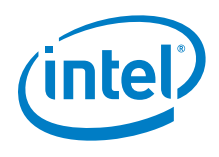

|                                                                                                    | A.2.1 Download and untar Kismatic Distribution                                                                                                    | 27                          |  |
|----------------------------------------------------------------------------------------------------|----------------------------------------------------------------------------------------------------|-----------------------------|--|
|                                                                                                    | A.2.2 Create Cluster Installation Plan with Following Options                                                                                                    | 27                          |  |
|                                                                                                    | A.2.3 Edit Generated Plan using Following Configurations                                                                                                    | 27                          |  |
| A.3                                                                                                    | Kubernetes* Installation                                                                                                    |                             |  |
|                                                                                                    | A.3.1 To install Kubernetes* on Target Node Run                                                                                                    |                             |  |
|                                                                                                    | A.3.2 To Make kubectl and helm Tools Available for Further Usages                                                                                                    |                             |  |
| Appendix B                                                                                                    | Security Considerations                                                                                                    | 29                          |  |
| B.1                                                                                                    | Configuring Default User                                                                                                    | 29                          |  |
| B.2                                                                                                    | Configuring Available Password Policies29                                                                                                    |                             |  |
| B.3                                                                                                    | Encrypting Data at Rest                                                                                                    | 30                          |  |
| B.4                                                                                                    | Encrypting Communication Between Internal Components                                                                                                    | 30                          |  |
| Appendix C                                                                                                    | Persistent Volumes (PV)                                                                                                    | 31                          |  |
| C.1                                                                                                    | Rook                                                                                                    | 31                          |  |
|                                                                                                    | C.1.1 Ceph - Rook's Storage Provider                                                                                                    | 31                          |  |
| C.2                                                                                                    | Ceph Cluster Installation                                                                                                    | 31                          |  |
| C.3                                                                                                    | Ceph's Block Storage Installation and Configuration                                                                                                    | 32                          |  |
| C.4                                                                                                    | Cleaning up a Cluster                                                                                                    | 32                          |  |
|                                                                                                    | C.4.1 Cleaning up the Resources Created on Top of the                                                                                                    | 32                          |  |
|                                                                                                    | C.4.2 Removing Rook Cluster                                                                                                    | 32                          |  |
|                                                                                                    | C.4.3 Removing Persistent Volumes (PV) and Persistent Volumes Claims (PVC)                                                                                                    | 32                          |  |
|                                                                                                    | C.4.4 Removing the Operator                                                                                                    | 33                          |  |
|                                                                                                    | C.4.5 Deleting the Data on Hosts                                                                                                    | 33                          |  |
|                                                                                                    |                                                                                                    |                             |  |
| Appendix D                                                                                                    | Service Detector                                                                                                    |                             |  |
| Appendix D<br>D.1                                                                                                    | Service Detector<br>Redfish Registration API                                                                                                    | <b>34</b><br>34             |  |
| Appendix D<br>D.1                                                                                                    | Service Detector<br>Redfish Registration API<br>D.1.1 Available Configuration Options                                                                                                    | <b>34</b><br>34<br>35       |  |
| Appendix D<br>D.1                                                                                                    | Service Detector.         Redfish Registration API         D.1.1       Available Configuration Options         D.1.2       Trusted/Untrusted Services                                                                                                    | <b>34</b><br>34<br>35<br>35 |  |
| Appendix D<br>D.1<br>D.2                                                                                                    | Service Detector.         Redfish Registration API         D.1.1       Available Configuration Options         D.1.2       Trusted/Untrusted Services         SSDP Detector       SSDP Detector                                                                                                    |                             |  |
| Appendix D<br>D.1<br>D.2<br>D.3                                                                                                    | Service Detector.         Redfish Registration API         D.1.1       Available Configuration Options         D.1.2       Trusted/Untrusted Services         SSDP Detector       DHCP Detector                                                                                                    |                             |  |
| Appendix D<br>D.1<br>D.2<br>D.3<br>Appendix E                                                                                                    | Service Detector<br>Redfish Registration API<br>D.1.1 Available Configuration Options<br>D.1.2 Trusted/Untrusted Services<br>SSDP Detector<br>DHCP Detector<br>Resource Manager Configuration                                                                                                    |                             |  |
| Appendix D<br>D.1<br>D.2<br>D.3<br>Appendix E<br>E.1                                                                                                    | Service Detector                                                                                                    |                             |  |
| Appendix D<br>D.1<br>D.2<br>D.3<br>Appendix E<br>E.1<br>E.2                                                                                                    | Service Detector                                                                                                    |                             |  |
| Appendix D<br>D.1<br>D.2<br>D.3<br>Appendix E<br>E.1<br>E.2<br>E.3                                                                                                    | Service Detector<br>Redfish Registration API<br>D.1.1 Available Configuration Options<br>D.1.2 Trusted/Untrusted Services<br>SSDP Detector<br>DHCP Detector<br>Resource Manager Configuration<br>Spring Base Config<br>Southbound API<br>Spring Cloud Sleuth                                                                                                    |                             |  |
| Appendix D<br>D.1<br>D.2<br>D.3<br>Appendix E<br>E.1<br>E.2<br>E.3<br>E.4                                                                                              | Service Detector<br>Redfish Registration API<br>D.1.1 Available Configuration Options<br>D.1.2 Trusted/Untrusted Services<br>SSDP Detector<br>DHCP Detector<br>Resource Manager Configuration<br>Spring Base Config<br>Southbound API<br>Spring Cloud Sleuth<br>Spring Cloud Netflix Eureka                                                                                                    |                             |  |
| Appendix D<br>D.1<br>D.2<br>D.3<br>Appendix E<br>E.1<br>E.2<br>E.3<br>E.4<br>E.4<br>E.5                                                                                | Service Detector<br>Redfish Registration API<br>D.1.1 Available Configuration Options<br>D.1.2 Trusted/Untrusted Services<br>SSDP Detector<br>DHCP Detector<br>Resource Manager Configuration<br>Spring Base Config<br>Southbound API<br>Spring Cloud Sleuth<br>Spring Cloud Netflix Eureka<br>Spring Cloud Netflix Eureka<br>Spring Cloud Netflix Hystrix                                                                                                    |                             |  |
| Appendix D<br>D.1<br>D.2<br>D.3<br>Appendix E<br>E.1<br>E.2<br>E.3<br>E.4<br>E.5<br>E.6                                                                                | Service Detector<br>Redfish Registration API<br>D.1.1 Available Configuration Options<br>D.1.2 Trusted/Untrusted Services<br>SSDP Detector<br>DHCP Detector<br>Resource Manager Configuration<br>Spring Base Config<br>Southbound API<br>Spring Cloud Sleuth<br>Spring Cloud Sleuth<br>Spring Cloud Netflix Eureka<br>Spring Cloud Netflix Eureka<br>Spring Cloud Netflix Hystrix<br>Events                                                                                                    |                             |  |
| Appendix D<br>D.1<br>D.2<br>D.3<br>Appendix E<br>E.1<br>E.2<br>E.3<br>E.4<br>E.5<br>E.6<br>E.7                                                                         | Service Detector<br>Redfish Registration API<br>D.1.1 Available Configuration Options<br>D.1.2 Trusted/Untrusted Services<br>SSDP Detector<br>DHCP Detector<br>Resource Manager Configuration<br>Spring Base Config<br>Southbound API<br>Spring Cloud Sleuth<br>Spring Cloud Sleuth<br>Spring Cloud Netflix Eureka<br>Spring Cloud Netflix Hystrix<br>Events<br>Layer: Tagger                                                                                                    |                             |  |
| Appendix D<br>D.1<br>D.2<br>D.3<br>Appendix E<br>E.1<br>E.2<br>E.3<br>E.4<br>E.5<br>E.6<br>E.7<br>E.8                                                                  | Service Detector<br>Redfish Registration API<br>D.1.1 Available Configuration Options<br>D.1.2 Trusted/Untrusted Services<br>SSDP Detector<br>DHCP Detector<br>Resource Manager Configuration<br>Spring Base Config<br>Southbound API<br>Spring Cloud Sleuth<br>Spring Cloud Sleuth<br>Spring Cloud Netflix Eureka<br>Spring Cloud Netflix Eureka<br>Spring Cloud Netflix Hystrix<br>Events<br>Layer: Tagger                                                                                                    |                             |  |
| Appendix D<br>D.1<br>D.2<br>D.3<br>Appendix E<br>E.1<br>E.2<br>E.3<br>E.4<br>E.5<br>E.6<br>E.7<br>E.8<br>E.9                                                           | Service Detector<br>Redfish Registration API<br>D.1.1 Available Configuration Options<br>D.1.2 Trusted/Untrusted Services<br>SSDP Detector<br>DHCP Detector<br>Resource Manager Configuration<br>Spring Base Config<br>Southbound API<br>Spring Cloud Sleuth<br>Spring Cloud Sleuth<br>Spring Cloud Netflix Eureka<br>Spring Cloud Netflix Eureka<br>Spring Cloud Netflix Hystrix<br>Events<br>Layer: Tagger<br>Layer: Cacher                                                                                         |                             |  |
| Appendix D<br>D.1<br>D.2<br>D.3<br>Appendix E<br>E.1<br>E.2<br>E.3<br>E.4<br>E.5<br>E.6<br>E.7<br>E.8<br>E.9<br>E.9<br>E.10                                            | Service Detector<br>Redfish Registration API<br>D.1.1 Available Configuration Options<br>D.1.2 Trusted/Untrusted Services<br>SSDP Detector<br>DHCP Detector<br>Resource Manager Configuration<br>Spring Base Config<br>Southbound API<br>Spring Cloud Sleuth<br>Spring Cloud Sleuth<br>Spring Cloud Netflix Eureka<br>Spring Cloud Netflix Eureka<br>Spring Cloud Netflix Hystrix<br>Events<br>Layer: Tagger<br>Layer: Tagger<br>Layer: Unifier<br>Spring Boot Actuator                                               |                             |  |
| Appendix D<br>D.1<br>D.2<br>D.3<br>Appendix E<br>E.1<br>E.2<br>E.3<br>E.4<br>E.5<br>E.6<br>E.7<br>E.8<br>E.9<br>E.10<br>E.11                                           | Service Detector<br>Redfish Registration API<br>D.1.1 Available Configuration Options<br>D.1.2 Trusted/Untrusted Services<br>SSDP Detector<br>DHCP Detector<br><b>Resource Manager Configuration</b><br>Spring Base Config<br>Southbound API<br>Spring Cloud Sleuth<br>Spring Cloud Sleuth<br>Spring Cloud Netflix Eureka<br>Spring Cloud Netflix Eureka<br>Spring Cloud Netflix Hystrix<br>Events<br>Layer: Tagger<br>Layer: Cacher<br>Layer: Unifier<br>Spring Boot Actuator                                        |                             |  |
| Appendix D<br>D.1<br>D.2<br>D.3<br>Appendix E<br>E.1<br>E.2<br>E.3<br>E.4<br>E.5<br>E.6<br>E.7<br>E.8<br>E.9<br>E.10<br>E.11<br>Appendix F                             | Service Detector                                                                                                    |                             |  |
| Appendix D<br>D.1<br>D.2<br>D.3<br>Appendix E<br>E.1<br>E.2<br>E.3<br>E.4<br>E.5<br>E.6<br>E.7<br>E.8<br>E.9<br>E.10<br>E.11<br>Appendix F<br>Appendix G               | Service Detector                                                                                                    |                             |  |
| Appendix D<br>D.1<br>D.2<br>D.3<br>Appendix E<br>E.1<br>E.2<br>E.3<br>E.4<br>E.5<br>E.6<br>E.7<br>E.8<br>E.9<br>E.10<br>E.11<br>Appendix F<br>Appendix G<br>Appendix H | Service Detector<br>Redfish Registration API<br>D.1.1 Available Configuration Options<br>D.1.2 Trusted/Untrusted Services<br>SSDP Detector<br>DHCP Detector<br>Resource Manager Configuration<br>Spring Base Config.<br>Southbound API.<br>Spring Cloud Sleuth<br>Spring Cloud Sleuth<br>Spring Cloud Netflix Eureka<br>Spring Cloud Netflix Eureka<br>Spring Cloud Netflix Hystrix<br>Events<br>Layer: Tagger<br>Layer: Tagger<br>Layer: Cacher<br>Layer: Unifier<br>Spring Boot Actuator<br>Logging<br>cluster.yaml |                             |  |

# **Figures**

| Figure 1. | Deployment and Target Nodes | 26 |  |
|-----------|-----------------------------|----|--|
|           |                             |    |  |

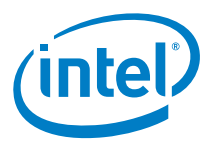

# Tables

| Terminology                         | 8                                                                                                    |
|-------------------------------------|----------------------------------------------------------------------------------------------------|
| Reference Documents and Resources   | 9                                                                                                    |
| Recommended ciphersuites            | .18                                                                                                    |
| Configurations                      | .37                                                                                                    |
| Producing Events - events.submitter | .37                                                                                                    |
| Consuming Events - events.receiver  | .38                                                                                                    |
|                                     | Terminology<br>Reference Documents and Resources<br>Recommended ciphersuites<br>Configurations<br>Producing Events - events.submitter<br>Consuming Events - events.receiver |

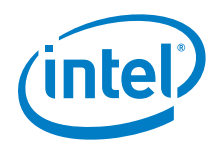

# **Revision History**

| Revision | Description     | Date       |
|----------|-----------------|------------|
| 001      | Initial release | April 2019 |

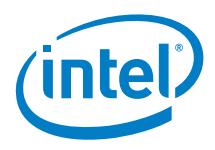

# **1.0** Introduction

This document contains information about the installation and configuration of Software Release v2.4 of Intel® Rack Scale Design (Intel® RSD) POD Manager (PODM) and is referred to as PODM throughout this document.

## 1.1 Scope

This document contains information about the installation and configuration of Software Release version 2.4.0.498.0 of Intel<sup>®</sup> Rack Scale Design (Intel<sup>®</sup> RSD) Pod Manager called Pod Manager throughout this document.

## 1.2 Intended Audiences

The intended audiences for this document include:

- Independent Software Vendors (ISVs) of pod management software, who make use of PODM to discover, compose, and manage drawers, regardless of the hardware vendor, and/or manage drawers in a multivendor environment
- Original Equipment Manufacturers (OEMs) of PSME firmware who would like to provide the Intel<sup>®</sup> RSD PODM REST API Specification Software v2.4 on top of their hardware platform (refer to <u>Table</u> 2).

# 1.3 Notes and Symbol Convention

Symbol and note conventions are similar to typographical conventions used in the Cloud Infrastructure Management Interface 6 (CIMI) Model and RESTful HTTP-based Protocol 7 An Interface for Managing Cloud Infrastructure specification (refer to <u>Table 2</u>). The notation used in JSON\* serialization description:

- Values in italics indicate data types instead of literal values.
- Characters are appended to items to indicate cardinality:
  - ? (0 or 1)
  - \* (0 or more)
  - + (1 or more)
- Vertical bars, |, denote choice. For example, a|b means a choice between a and b.
- Parentheses, (), indicate the scope of the operators ?, \*, +, and |.
- Ellipses, ..., indicate points of extensibility. The lack of an ellipsis does not mean no extensibility point exists; rather, it is just not explicitly called out.

# 1.4 Terminology

Table 1 provides a list of terminology used throughout this document and their definitions.

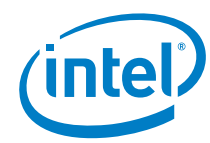

#### Table 1. Terminology

| Term     | Definition                                                                                              |
|----------|----------------------------------------------------------------------------------------------------|
| ACL      | Access Control List                                                                                     |
| BMC      | Integrated Baseboard Management Controller                                                              |
| CA       | Certificate Authority                                                                                   |
| СМ       | Control Module                                                                                          |
| cURL     | Client URL                                                                                              |
| DHCP     | Dynamic Host Configuration Protocol                                                                     |
| DMTF     | Distributed Management Task Force                                                                       |
| GPG      | GNU Privacy Guard                                                                                       |
| HTTP     | Hypertext Transfer Protocol                                                                             |
| IBL      | Intel Business Link                                                                                     |
| iPXE     | Preboot eXecution Environment                                                                           |
| iSCSI    | Internet Small Computer System Interface                                                                |
| IQN      | iSCSI Qualified Name                                                                                    |
| ISVs     | Independent Software Vendors                                                                            |
| JSON     | JavaScript Object Notation                                                                              |
| LAG      | Link Aggregation Group                                                                                  |
| LUI      | Linux* Utility Image                                                                                    |
| MMP      | Management Midplane                                                                                     |
| mTLS     | mutual Transport Layer Security                                                                         |
| NIC      | Network Interface Card                                                                                  |
| NVMe-oF* | NVM Express over Fabrics*, for more information refer to http://nvmexpress.org/resources/specifications |
| OEM      | Original Equipment Manufacturer                                                                         |
| OOB      | Out-of Band                                                                                             |
| PKCS #12 | Personal Information Exchange Syntax Standard                                                           |
| POD      | A physical collection of multiple racks                                                                 |
| PODM     | POD Manager                                                                                             |
| PPA      | Personal Package Archives                                                                               |
| PSME     | Pooled System Management Engine                                                                         |
| QoS      | Quality of Service                                                                                      |
| RDMA     | Remote Direct Memory Access                                                                             |
| Redfish* | DMTF standard, for more information, refer to https://www.dmtf.org/standards/redfish                    |
| REST     | Representational state transfer                                                                         |
| RMM      | Rack Management Module                                                                                  |
| RSA      | Public key cryptosystem                                                                                 |
| RSS      | RSD Storage Service                                                                                     |
| SB       | Southbound API                                                                                          |
| SSDP     | Simple Service Discovery Protocol                                                                       |
| SSL      | Secure Socket Layer                                                                                     |
| TFTP     | Trivial File Transfer Protocol                                                                          |
| TLS      | Transport Layer Security                                                                                |
| ToR      | Top of Rack                                                                                             |
| UEFI     | Unified Extensible Firmware Interface                                                                   |
| URI      | Uniform Resource Identifier                                                                             |
| UUID     | Universally Unique Identifier                                                                           |
| URL      | Uniform Resource Locator                                                                                |

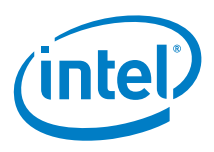

# **1.5** Reference Documents and Resources

Table 2 provides a list of documents and resources referenced in this document.

| Doc ID  | Title                                                                                                    | Location                                                                                   |  |
|---------|----------------------------------------------------------------------------------------------------|--------------------------------------------------------------------------------------------|--|
| 608486  | Intel® Rack Scale Design (Intel® RSD) Pooled System Management<br>Engine (PSME) User Guide Software v2.4                                    | Note:<br>https://www.intel.com/content/www/u                                               |  |
| 608487  | Intel® Rack Scale Design (Intel® RSD) Conformance and Software<br>Reference Kit Getting Started Guide v2.4                                  | s/en/architecture-and-<br>technology/rack-scale-design/rack-                               |  |
| 608488  | Intel® Rack Scale Design (Intel® RSD) POD Manager (PODM) Release<br>Notes Software v2.4                                                     | scale-design-resources.html                                                                |  |
| 608489  | Intel® Rack Scale Design (Intel® RSD) POD Manager (PODM) User Guide<br>Software v2.4                                                        |                                                                                            |  |
| 608490  | Intel® Rack Scale Design (Intel® RSD) Pooled System Management<br>(PSME) Release Notes Software v2.4                                        |                                                                                            |  |
| 608491  | Intel® Rack Scale Design Storage Services API Specification Software v2.4                                                                   |                                                                                            |  |
| 608492  | Intel® Rack Scale Design (Intel® RSD) Architecture Specification Software v2.4                                                              |                                                                                            |  |
| 608493  | Intel® Rack Scale Design (Intel® RSD) Pod Manager (PODM)<br>Representational State Transfer (REST) API Specification Software v2.4          |                                                                                            |  |
| 608494  | Intel® Rack Scale Design (Intel® RSD) Rack Management Module (RMM)<br>Representatinal State Transfer (REST) API Specification Software v2.4 |                                                                                            |  |
| 608495  | Intel® Rack Scale Design (Intel® RSD) Generic Assets Management<br>Interface (GAMI) API Specification v2.4                                  |                                                                                            |  |
| 608496  | Intel® Rack Scale Design (Intel® RSD) Pooled System Management<br>Engine (PSME) REST API Specification Software v2.4                        |                                                                                            |  |
| 608497  | Intel® Rack Scale Design (Intel® RSD) Conformance Test Suite (CTS)<br>Release Notes                                                         |                                                                                            |  |
| 608298  | Field Programmable Gate Array (FPGA) over Fabric Protocol<br>Architecture Specification                                                     | https://cdrdv2.intel.com/v1/dl/getCon<br>tent/608298                                       |  |
| 596167  | Intel® Rack Scale Design (Intel® RSD) for Cascade Lake Platform<br>Firmware Extension Specification                                         | https://cdrdv2.intel.com/v1/dl/getCon<br>tent/596167                                       |  |
| N/A     | Key Words for Use in RFCs to Indicate Requirement Levels, March 1997                                                                        | https://ietf.org/rfc/rfc2119.txt                                                           |  |
| DSP0266 | Scalable Platforms Management API Specification v1.5.0                                                                                      | https://www.dmtf.org/sites/default/fil<br>es/standards/documents/DSP0266_1.<br>5.0.pdf     |  |
| N/A     | NVM Express over Fabrics                                                                                                    | http://nvmexpress.org/wp-<br>content/uploads/NVMe_over_Fabrics_<br>1_0_Gold_20160605-1.pdf |  |
| N/A     | Get Docker CE for Ubuntu                                                                                                    | https://docs.docker.com/install/linux/<br>docker-ce/ubuntu/                                |  |
| N/A     | How to download and install prebuilt OpenJDK packages                                                                                       | http://openjdk.java.net/install/                                                           |  |
| N/A     | Official PostgreSQL charts                                                                                                    | https://github.com/helm/charts/tree/<br>master/stable/postgresql                           |  |
| N/A     | Istio Connect, secure, control, and observe services                                                                                        | https://istio.io/                                                                          |  |
| N/A     | ceph-storage                                                                                                    | https://github.com/rook/rook/blob/v0<br>.9.3/Documentation/ceph-storage.md                 |  |
| N/A     | Ceph Storage Quickstart                                                                                                    | https://github.com/rook/rook/blob/v0<br>.9.3/Documentation/ceph-<br>quickstart.md          |  |

#### Table 2. Reference Documents and Resources

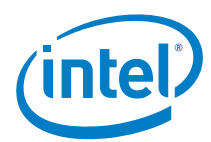

| Doc ID | Title                 | Location                                                                        |
|--------|-----------------------|---------------------------------------------------------------------------------|
| N/A    | Block Storage         | https://github.com/rook/rook/blob/v0<br>.9.3/Documentation/ceph-block.md        |
| N/A    | Cleaning up a Cluster | https://github.com/rook/rook/blob/v0<br>.9.3/Documentation/ceph-<br>teardown.md |

**NOTE:** Copies of documents having an order number, referenced in this document, which cannot be accessed may be obtained by calling 1-800-548-4725 or by visiting *www.intel.com/design/literature.htm* and download a copy.

|   | _ | _ |  |
|---|---|---|--|
| 1 | c | 2 |  |
|   | с | Э |  |
|   |   |   |  |
|   |   | - |  |

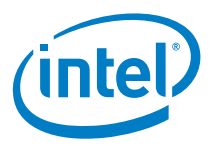

# 2.0 Pod Manager (PODM) Build and Deployment

Steps necessary to build PODM from source code and deploy it on Kubernetes cluster.

## 2.1 Prerequisites

Components and tools are necessary for PODM deployment.

#### 2.1.1 Operating System

The natural development environment for the PODM is Ubuntu\* v16.04 (server distro).

**Note:** Any snippets available in this user guide works with Ubuntu OS, but there is no guarantee these snippets will work on other operating systems.

#### 2.1.2 Java

Make sure that Java compiler is available:

**Important:** The PODM requires OpenJdk v1.8.x.

javac --version

sample output would be:

javac 1.8.0\_161

If the compiler is not installed, refer to <u>Table 2</u>, *How to download and install prebuilt OpenJDK packages*.

#### 2.1.3 Docker\*

Make sure that Docker\* is installed (>= 18.02.0-ce). Refer to Table 2 to Install Docker CE.

```
docker version
```

Sample output:

```
Client:

Version: 18.02.0-ce

API version: 1.36

Go version: gol.9.3

Git commit: fc4de44

Built: Wed Feb 7 21:16:33 2018

OS/Arch: linux/amd64

Experimental: false

Orchestrator: swarm

Server:

Engine:

Version: 18.02.0-ce

API version: 1.36 (minimum version 1.12)

Go version: gol.9.3

Git commit: fc4de44

Built: Wed Feb 7 21:15:05 2018

OS/Arch: linux/amd64

Experimental: false
```

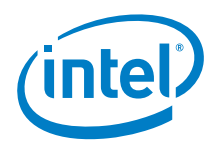

#### 2.1.4 Kubernetes\*

The PODM application is designed to be installed on the Kubernetes\* cluster. If the instance of the Kubernetes\* cluster is not running, refer to <u>Appendix A</u>, <u>Kubernetes\*</u> (<u>One Node Cluster</u>) <u>Installation</u>.

### 2.1.5 Private Docker\* Registry

The Kubernetes\* cluster should have access to the Docker\* repository where all required PODM binary artifacts are exposed. To use the PODM, provide the private Docker\* registry. To run private registry (in simplest non production mode) follow these steps:

- Login to the Kubernetes target node:
   \$ ssh user@targetnode
- 2. Run the registry:

\$ docker run -d -p 5000:5000 --restart=always --name registry registry:2

The private registry should now be running and exposing the API under localhost: 5000.

- 3. Create an SSH tunnel between the machine where the PODM Sources and targetNode are kept: \$ ssh -fN -L 5000:localhost:5000 vagrant@targetnode
- 4. Verify the connection between the host and targetNode: \$ curl localhost:5000/v2/ catalog
- 5. Sample result:

"repositories": []

#### 2.1.6 Database

The PODM application is designed to use the PostgreSQL database.

- **Note:** The PostgreSQL is not included with the PODM deployment. PostgreSQL must be installed and configured on the Kubernetes\* cluster by the user. It is recommended to use official PostgreSQL charts, refer to Table 2.
- **Important:** It is required to install PostgreSQL charts on the Kubernetes\* cluster using the podm-db release name. For example:

helm install --name podm-db stable/postgresql

#### 2.1.6.1 Database Persistence

For information about configuring optional "Persistent Volume" for PostgreSQL, refer to Appendix C, Persistent Volumes (PV). Enable persistence for the PostgreSQL by installing charts with the following command:

helm install --name podm-db --set persistence.enabled=true stable/postgresql

# 2.2 Building Pod Manager

The assumption is that source code exists in the PODM directory. The first time build, and compilation of the PODM sources takes a bit longer because a set of external dependencies are downloaded.

Make sure build machine has access to the Internet and run:

cd PODM ./gradlew build

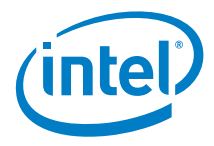

## 2.3 Building PODM Docker\* Images

The PODM is targeted to run on the Kubernetes\* cluster. To deploy the PODM on Kubernetes\*, pack the PODM application into a set of Docker\* images.

cd PODM ./buildAllImages.sh

After packing has completed, all PODM images should be available in local Docker\*:

docker images

Sample output:

| REPOSITORY       | TAG          | IMAGE ID     | CREATED       | SIZE   |
|------------------|--------------|--------------|---------------|--------|
| podm-dhcp        | 1.0-SNAPSHOT | 5d71692c8fd8 | 3 minutes ago | 59.4MB |
| resource-manager | 1.0-SNAPSHOT | 0ce62b70b037 | 3 minutes ago | 172MB  |
| node-composer    | 1.0-SNAPSHOT | c6d3024831d0 | 3 minutes ago | 161MB  |
| service-detector | 1.0-SNAPSHOT | 53912e1e20e5 | 3 minutes ago | 140MB  |
| aaa-service      | 1.0-SNAPSHOT | e59621fc0e0f | 3 minutes ago | 151MB  |
| podm-gateway     | 1.0-SNAPSHOT | 4ed6ed172a40 | 3 minutes ago | 128MB  |
| service-registry | 1.0-SNAPSHOT | b8f29e2b71e6 | 3 minutes ago | 136MB  |
| event-service    | 1.0-SNAPSHOT | e4fbb0a241a3 | 3 minutes ago | 127MB  |
|                  |              |              |               |        |

## 2.4 Pushing PODM Images to the Private Docker\* Registry

Push images built in the previous step to private Docker Registry.

cd PODM
./pushAllDockerImages.sh

Verify the PODM images are exposed on the registry:

\$ curl localhost:5000/v2/\_catalog

Sample result:

```
"repositories": [
	"aaa-service",
	"event-service",
	"node-composer",
	"podm-dhcp",
	"podm-gateway",
	"resource-manager",
	"service-detector",
	"service-registry"
]
```

# 2.5 Building Helm Charts

Build the PODM Helm charts by running following command in PODM source code directory.

./createHelmChart.sh

pod-manager-0.99.tgz file should be created under the PODM directory. Below is the sample output of the above command:

```
Hang tight while we grab the latest from your chart repositories...
Update Complete. #Happy Helming!#
Saving 4 charts
Deleting outdated charts
Successfully packaged chart and saved it to PODM/pod-manager-0.99.tgz
```

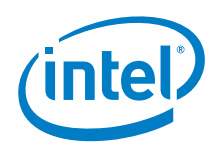

# 2.6 Deploying PODM

The PODM application can be deployed by running the following command:

helm install --name podm --set global.registry=localhost:5000/ pod-manager-0.99.tgz

Verify the status of the PODM deployment:

helm status podm

#### Sample output:

LAST DEPLOYED: Wed Apr 4 15:10:55 2018 **RESOURCES:** ==> v1/Service NAMETYPECLUSTER-IPEXTERNAL-IPPORT(S)mypodm-podm-gatewayNodePort172.20.55.111<none>8080:31544/TCPmypodm-postgresClusterIP172.20.110.148<none>5432/TCPmypodm-service-registryClusterIP172.20.96.30<none>80/TCP TYPE CLUSTER-IP AGE 15s 15s 15s ==> v1beta2/Deployment DESIRED CURRENT UP-TO-DATE AVAILABLE AGE mypodm-podm-gateway 1 1 1 1 15s mypodm-postgres mypodm-resource-manager mypodm-service-registry 1 15s ==> v1/Pod(related) READY STATUS RESTARTS AGE NAME NAME mypodm-podm-gateway-59f4f7974f-wsznb 1/1 Running 0 15s mypodm-postgres-5fff75c596-15nm9 1/1 Running 0 15s Running 0 Running 0 mypodm-resource-manager-5965c6b785-jrqmh 0/1 15s mypodm-service-registry-6977bc747-nwh8m 15s NOTES: Enjoy!

## 2.7 PODM Redfish API

Run the following command to determine the Kubernetes\* cluster IP:

kubectl cluster-info

Sample output:

```
Kubernetes master is running at https://172.28.128.10:6443
KubeDNS is running at https://172.28.128.10:6443/api/v1/namespaces/kube-
system/services/kube-dns:dns/proxy
```

Reported IP address: **172.28.128.10** is an address of the external IP of the Kubernetes\* cluster and reported port: 31544 is a port where the PODM application is exposed. In this example, the URI of the Redfish API of PODM application will be targetNode: 31544/redfish/v1. Send requests against this API:

curl targetNode:31544/redfish/v1

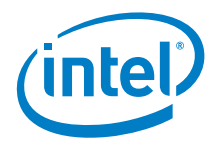

#### Sample output:

```
"@odata.context": "/redfish/v1/$metadata/#ServiceRoot",
"@odata.id": "/redfish/v1",
"@odata.type": "#ServiceRoot.v1 1 1.ServiceRoot",
"Id": "serviceRoot",
"Name": "Instance ID: mypodm-resource-manager-5965c6b785-jrqmh",
"Description": "desc",
"RedfishVersion": "1.5.0",
"UUID": "34e60059-0d9a-44ee-9e57-09f9bcccf40f",
"Chassis": {
  "@odata.id": "/redfish/v1/Chassis"
"@odata.id": "/redfish/v1/Systems"
"Managers": {
  "@odata.id": "/redfish/v1/Managers"
"Fabrics": {
  "@odata.id": "/redfish/v1/Fabrics"
},
"StorageServices": {
  "@odata.id": "/redfish/v1/StorageServices"
"TaskService": {
    "@odata.id": "/redfish/v1/TaskService"
"Links": {
  "Oem": {}
},
"Oem": {
  "Intel RackScale": {
    "@odata.type": "#Intel.Oem.ServiceRoot",
"ApiVersion": "2.4.0",
    "EthernetSwitches": {
      "@odata.id": "/redfish/v1/EthernetSwitches"
},
    "TelemetryService": {
      "@odata.id": "/redfish/v1/Oem/Intel RackScale/TelemetryService"
```

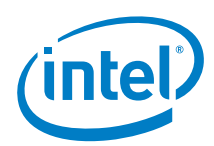

# 3.0 Pod Manager Configuration

This chapter provides information on the configuration of the PODM behavior.

# 3.1 Configuring Properties for Spring Boot-Based Applications

Most of RSD pods contain Spring Boot\*-based applications. Properties for these applications (which in non-containerized environments are usually placed in application.properties or application.yml files) can be set in values.yaml in section applicationProperties.

• Example of changing application server port in values.yaml:

applicationProperties: server: port: 18999

• It can also be done during the installation of the helm chart:

```
helm install --name podm \
--set node-composer.applicationProperties.server.port=18999,\
global.registry=localhost:5000/ pod-manager-0.99.tgz
```

 Configuring properties after deployment: kubectl edit configmap (CONFIG NAME)

ConfigMaps names can be displayed using the command: kubectl get configmap. After
every change, restart the container to upload new the ConfigMap. Every properties field should
be set in data.application.yml:

Example field allocation.reserved-vlan-ids=1,170,4088,4091,4094 should be put in config map this way:

```
data:
   application.yml: |-
    allocation:
       reserved-vlan-ids: 1,170,4088,4091,4094
```

Another way is to provide a file with overrides during installation of helm chart:

```
new-values.yaml:
node-composer:
   applicationProperties:
        server:
        port: 18999
```

Deployment command:

```
helm install --name podm global.registry=localhost:5000/ \
-f new-values.yaml pod-manager-0.99.tgz
```

# 3.2 Discovery Configuration

There are three available mechanisms to discover new services and resources: DHCP, SSDP, and registration of services using endpoints exposed by the REST API. By default, all three mechanisms are enabled, and the same service can be detected by all mechanisms.

Note: It is highly recommended that the user use either one of the mechanisms to discover RSD resources.

- **Important:** Discovery interval is by default set at 60 seconds. It is the time between the last completed discovery and the start of a new one.
- Important: If a new resource is created, the resource needs to be discovered by the PODM before it is available for other actions, such as attaching Volume.

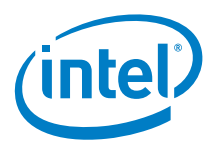

During the deployment step, set the discovery interval by adding the variable

"node-composer.applicationProperties.discovery.interval-seconds" into the helm install command.

Installing PODM with different discovery interval:

```
helm install --name podm \
--set node-composer.applicationProperties.discovery.interval-seconds=60,\
global.registry=localhost:5000/ pod-manager-0.99.tgz
```

# 3.3 Configuring Northbound Communication Security

This section describes the process of configuring TLS including generation of certificates, choosing secure ciphersuites and promotes good practices in key management. In addition, it provides guidelines to user management and authorization using both Basic Access Authentication and Redfish Sessions.

#### 3.3.1 TLS Configuration

This section describes a sample configuration of TLS authentication for the PODM Gateway application. PODM Gateway is a single entry point for any REST requests incoming to the PODM application stack. To configure one way TLS authentication for the PODM Gateway, provide a Java Key Store (JKS) containing required certs. This JKS is stored in K8s secret which is finally consumed by containers running inside the K8s cluster.

Generating certificate:

Example of creating a simplified development-only chain of certificates to be used by PODM server and its client.

```
# generate keypair for CA
keytool -alias podmca \
        -dname "CN=podmCa, OU=RSD, O=Intel, L=Gdansk, S=Pomerania, C=PL" \
        -keystore podmca.keystore -storetype pkcs12 -storepass podmpodm \
-genkeypair -keyalg "RSA" -validity 3000 -sigalg SHA384withRSA \
        -keysize 4096 -keypass podmpodm -ext BC:critical="ca:true,pathlen:0"
# export the podm CA cert (self signed)
keytool -exportcert -rfc -keystore podmca.keystore -alias podmca \
        -storepass podmpodm > podmca.pem
# generate keypair for Podm Developer Server
keytool -alias podmserver \
        -dname "CN=Podm Development Server, OU=RSD, O=Intel, \
                L=Gdansk, S=Pomerania, C=PL" \
        -keystore podmserver.keystore -storepass podmpodm -genkeypair
        -validity 360 -keyalg "RSA" -sigalg SHA384withRSA -keysize 4096 \
        -keypass podmpodm -storetype pkcs12
# sign Podm Developer Server with CA
keytool -alias podmserver \
        -certreq -keystore podmserver.keystore -storepass podmpodm \
        -ext SAN=dns:localhost,dns:dev.podmserver.net | \
        keytool -alias podmca -keystore podmca.keystore -storepass podmpodm \
                 -gencert -ext SAN=dns:localhost, dns:dev.podmserver.net \
                 -ext ku:c=dig,keyEncipherment -rfc > podmserver.pem
```

**Tip**: Notice the Subject Alternative Name (SAN) extension provided during subsequent operations. SAN extension plays a crucial role in TLS hostname verification, which is a server identity check.

The check works by verifying that the dnsName in the subjectAltName field of the certificate sent by the server, matches the host portion of the URL used to make the request. Make sure to include the server's hostnames/IPs in that part.

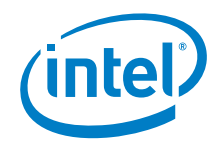

Next, import both the CA certificate and your signed certificate into the keystore.

```
keytool -import -keystore podmserver.keystore -file podmca.pem -alias podmCA \
          -noprompt -trustcacerts -storepass podmpodm
keytool -import -keystore podmserver.keystore -file podmserver.pem \
          -alias podmserver -storepass podmpodm
```

Important: The client that is willing to setup a TLS connection with the PODM server, has to import a certificate of CA that signed the PODM server certificate into its truststore.

The keystore is now prepared to be handed over to the PODM application. Use the K8s secret as the provider.

• K8s secret generation:

```
kubectl create secret generic nb-security-config \
    --from-file=server.ssl.key-store=/absolute/path/to/{jks-name} \
    --from-literal=server.ssl.key-store-password={keypass} \
    --from-literal=server.ssl.key-alias={podm-gateway} \
    --from-literal=server.ssl.key-password={storepass} \
    --from-literal=server.ssl.enabled=true
```

- **Note:** During K8s secret generation, it is recommended to specify the used ciphersuite and protocol. This can be done by adding following parameters.
  - Specifying the ciphers and protocol:

```
--from-literal=server.ssl.ciphers={ciphersuite} \
--from-literal=server.ssl.protocol={your preferred TLS version}
```

**Note:** While specifying the ciphersuite (specify a comma separated list of ciphersuites), follow common security guidelines as specified in JDK documentation (refer to Table 2) or fall back to the recommendation in the following table.

#### Table 3. Recommended ciphersuites

| TLS_ECDHE_RSA_WITH_AES_256_GCM_SHA384 |
|---------------------------------------|
| TLS_ECDHE_RSA_WITH_AES_256_CBC_SHA384 |
| TLS_DHE_DSS_WITH_AES_256_CBC_SHA      |
| TLS_DHE_RSA_WITH_AES_256_CBC_SHA      |
| TLS_RSA_WITH_AES_256_CBC_SHA          |
| TLS_DH_DSS_WITH_AES_256_CBC_SHA       |
| TLS_DH_RSA_WITH_AES_256_CBC_SHA       |

Enhance the regular PODM deployment command with an additional flag:

--set podm-gateway.northbound security.enabled=true

After applying the above modification, the deployment command would look like:

helm install --name podm \
--set podm-gateway.northbound security.enabled=true,\
global.registry=localhost:5000/ pod-manager-0.99.tgz

Once all is in place, the PODM listens on an SSL connector.

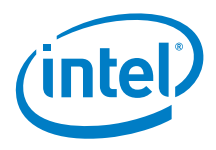

Consuming service on an SSL connector:

```
curl -v --cacert podmca.pem -u admin:admin \
-X HEAD https://localhost:8888/redfish/v1/SessionService
Warning: Setting custom HTTP method to HEAD with -X/--request may not work the
Warning: way you want. Consider using -I/--head instead.
    Trying 127.0.0.1...
* TCP NODELAY set
* Connected to localhost (127.0.0.1) port 8888 (#0)
* ALPN, offering h2
  ALPN, offering http/1.1
* successfully set certificate verify locations:
   CAfile: podmca.pem
  CApath: /etc/ssl/certs
  (304) (OUT), TLS handshake, Client hello (1):
* (304) (IN), TLS handshake, Server hello (2):
* TLSv1.2 (IN), TLS handshake, Certificate (11):
* TLSv1.2 (IN), TLS handshake, Server key exchange (12):
* TLSv1.2 (IN), TLS handshake, Server finished (14):
* TLSv1.2 (OUT), TLS handshake, Client key exchange (16):
* TLSv1.2 (OUT), TLS change cipher, Client hello (1):
* TLSv1.2 (OUT), TLS handshake, Finished (20):
* TLSv1.2 (IN), TLS handshake, Finished (20):
* SSL connection using TLSv1.2 / ECDHE-RSA-AES256-GCM-SHA384
 ALPN, server did not agree to a protocol
* Server certificate:
  subject: C=PL; ST=Pomerania; L=Gdansk; O=Intel; OU=RSD; CN=Podm Development Server
  start date: Mar 14 08:15:27 2019 GMT
   expire date: Jun 12 08:15:27 2019 GMT
  subjectAltName: host "localhost" matched cert's "localhost"
  issuer: C=PL; ST=Pomerania; L=Gdansk; O=Intel; OU=RSD; CN=podmCa
   SSL certificate verify ok.
* Server auth using Basic with user 'admin'
> HEAD /redfish/v1/SessionService HTTP/1.1
> Host: localhost:8888
> Authorization: Basic YWRtaW46YWRtaW4=
> User-Agent: curl/7.58.0
> Accept: */*
< HTTP/1.1 200
< Date: Thu, 14 Mar 2019 08:42:09 GMT
< Content-Type: application/json;charset=UTF-8
* Connection #0 to host localhost left intact
```

#### 3.3.2 Key and Certificate Management

It is important to follow best security practices when it comes to the Public Key Infrastructure (PKI) because the PODM does not explicitly enforce a way to manage it.

Keys - it demands them to be provided by means of a cloud infrastructure.

Note: It is up to the end user to generate strong keypairs and accurately generate/manage certificates.

It is recommended to set a short validity period for end keys and rotate them once they expire. If you are creating your own CA, it may have a much longer validity time.

Currently, this has to be done manually and requires reinstallation of PODM deployment (maintenance window).

Go to GitHub and download Key Management Cheat Sheet.md using the following URL:

https://github.com/OWASP/CheatSheetSeries/blob/master/cheatsheets/Key\_Management\_Cheat\_Sh eet.md

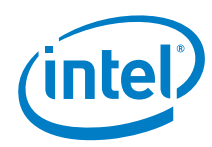

## 3.3.3 PODM Authentication

The PODM follows the Redfish security guidelines and supports both Basic Access Authentication and Redfish Session tokens to authenticate its clients. Every endpoint beside /redfish/v1 requires explicit authentication. Access to /redfish/v1 is possible using both HTTP and HTTPS endpoint.

For reference, refer to <u>Table 2</u>, *Redfish Scalable Platforms Management API Specification*.

**Note:** Configuring TLS connection alongside any authentication mechanism is crucial. If TLS is configured, then HTTP endpoint provides access only to /redfish/v1 and redirects all other requests to the HTTPS endpoint.

#### 3.3.3.1 Basic Access Authentication

To authorize using Basic Access Authentication (BA), attach Authorization header to each request. The header takes the following form:

Authorization: Basic <encoded credentials>

Credentials take the form of a Base 64 encoded concatenation of login and password.

Obtaining encoded credentials:

\$ echo -e "admin:admin" | base64
YWRtaW46YWRtaW4K

#### 3.3.3.2 Users Configuration

Manage users employing the RF AccountService available at /redfish/v1/AccountService.

- *Warning:* The installation contains a predefined admin user (password admin). Modify its password or add a new user and remove the predefined one after installation.
  - Creating New User

To create a new user perform an authorized POST operation upon the /redfish/v1/AccountService endpoint.

curl -u admin:admin -v -H 'Content-Type: application/json' \
 -H 'Accept-Type: application/json' -d @create\_account.json \
 -X POST http://localhost:8080/redfish/v1/AccountService/Accounts

• New user payload:

```
"UserName": "username",
"Password": "Password!1",
"RoleId": "Administrator"
```

- **Note:** Provided username cannot be blank and cannot collide with an existing user. Configurable password policies apply to password (size, strength). The RoleId has to be an existing role.
  - Changing User Password:

To change/update the password, perform an authenticated PATCH request upon /redfish/v1/AccountService/Accounts/{username} endpoint.

\$ curl -u admin:admin -v -H 'Content-Type: application/json' \
 -H 'Accept-Type: application/json' -d '{"Password" : "new password"}' \
 -X PATCH http://localhost:8080/redfish/v1/AccountService/Accounts/username

Removing user:

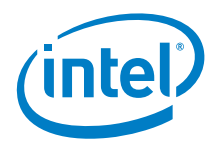

To remove a user perform an authenticated DELETE request upon

/redfish/v1/AccountService/Accounts/{username} endpoint.

\$ curl -u admin:admin -v -H 'Content-Type: application/json' \
 -H 'Accept-Type: application/json' \
 -X DELETE http://localhost:8080/redfish/v1/AccountService/Accounts/username

• Password Policies:

Configurable password policies are applied to user passwords. Refer to Section, <u>3.3.4.2</u>, <u>Finetuning Authentication</u> for configuration parameters which apply to password policy handling.

#### 3.3.4 Authentication with Redfish Sessions

Session authentication allows the user to perform secured operations employing a dedicated authentication token. The token has to be provided in the X-Auth-Token header during each request.

To obtain a new token, perform a **POST** operation upon **SessionService's** Sessions collection providing credentials within the operation body.

*Note:* The following examples assume the Gateway is configured with TLS.

#### 3.3.4.1 Logging in

To authorize using an RF Session, first acquire a session token that will be propagated in all subsequent requests.

• Obtaining RF Session token:

```
curl -v -H 'Content-Type: application/json' -H 'Accept-Type: application/json' \
    -X POST -d @valid_credentials.json \
    http://localhost:8080/redfish/v1/SessionService/Sessions
```

• Credentials payload:

```
"UserName": "admin",
"Password": "admin"
```

The authentication server validates credentials provided during the call and returns a success response containing the X-Auth-Token and Location of a freshly created session.

• Successfully acquiring new token:

```
< HTTP/1.1 200
< X-Auth-Token: b981c650-b553-4857-8c98-f05754ef7cd9
< Location: /redfish/v1/SessionService/Sessions/402100c3-3dd2-48d4-92ba-
7db53fc5ce68
```

#### Secured conversation with tokens

To convey dialogue upon secured resource, it is required to attach the X-Auth-Token to each consecutive call.

Passing authentication token to a secured call:

```
$ curl -vv -H 'Content-Type: application/json' \
    -H 'X-Auth-Token: b981c650-b553-4857-8c98-f05754ef7cd9' \
    -X GET https://localhost:8080/redfish/v1/AccountService/Accounts
```

The session will be kept alive during each user action taking place (it will be prolonged by the sessiontimeout value). This way Username and Password have to be specified during token acquisition.

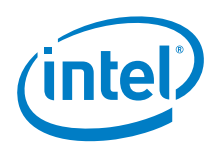

#### Logging out

To log out one has to perform a DELETE operation upon his session URI (which was returned within the Location header during session token acquisition).

#### Automatic session invalidation

Sessions will be automatically destroyed if the user does not perform any operations within a timespan extending the session timeout.

#### 3.3.4.2 Finetuning Authentication

Currently, the authentication module supports the following parameters:

- aaa-config.password-policy.minLength minimal password length [default 4]
- aaa-config.password-policy.maxLength maximal password length [default 30]
- aaa-config.session-timeout session idle time in seconds [default 600]

The parameters are optional and can be specified to override the defaults.

Overriding parameters during installation of PODM:

```
helm install --name podm \
--set aaa-service.accessVerifier.minPasswordLength=4,\
global.registry=localhost:5000/ pod-manager-0.99.tgz
```

# 3.4 Configuring Southbound Communication Security

Two way TLS (MTLS) should be configured for PODM southbound communication.

To provide configuration for secure communication, you have to create a Kubernetes secret containing both keystore and truststore that will be used for setting up an MTLS connection.

```
kubectl create secret generic sb-security-config \
--from-file=TRUSTSTORE PATH=myTrustStore \
--from-literal=TRUSTSTORE PASSWORD=myTrustStorePassword \
--from-file=KEYSTORE PATH=myKeyStore \
--from-literal=KEYSTORE_PASSWORD=myKeystorePassword \
--from-literal=KEYSTORE_ALIAS=keyAliasToUse \
--from-literal=SOUTHBOUNDCONFIG_BASICAUTHTOKEN=basicAuthTokenToUse
```

To generate keys and certificates that have to be imported into the keystore/truststore perform a procedure similar to the one described in the Configuring northbound security section. Generate a dedicated CA for southbound communication or share the one used for the northbound connector. The only difference is that the root certificate of trusted southbound devices (such as in self signed CA) has to be imported into the truststore for MTLS to work properly.

**Important:** Provided myTrustStore and myKeyStore files must be in JKS repositories.

- **Important:** Name of the secret: <u>sb-security-config</u> cannot be changed because other definitions of PODM application stack deployment relies on it.
- Important: Specified KEYSTORE\_ALIAS has to be contained in the provided JKS repository (myKeyStore).
  - **Note:** It is recommended to specify the used ciphersuite and protocol. As an option, the aformentioned secret generation can be extended with additional parameters.
    - Specifying the ciphers and protocol:

--from-literal=server.ssl.ciphersuite={ciphersuite} \ --from-literal=server.ssl.protocol={your preferred TLS version}

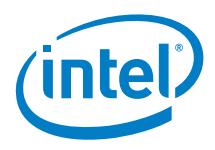

While specifying the ciphersuite, by providing a comma separated list of ciphersuites, follow common security guidelines, Refer to <u>Table 2</u>, *How to download and install prebuilt OpenJDK packages*.

Add an additional flag to the regular PODM deployment to enable Two way TLS:

--set global.southbound security.enabled=true

• After the above modification deployment command would look like that:

```
helm install \
    --name podm \
    --set global.southbound security.enabled=true,global.registry=localhost:5000/ \
    pod-manager-0.99.tgz
```

## 3.4.1 Configuring Southbound Authentication

Redfish supports authentication through Basic Authentication and/or Redfish Sessions. Currently, PODM supports authenticating to its southbound clients by means of Basic Authentication. Redfish Sessions are only supported for northbound clients. While MTLS could be used both for encryption and authentication, Redfish still demands the authentication through additional challenges such as in Basic Authentication.

The credentials that will be used by the PODM for southbound connections need to be provided within the 'sb-security-config' Kubernetes secret.

• Specifying southbound credentials during 'sb-security-config' secret creation: --from-literal=SOUTHBOUNDCONFIG BASICAUTHTOKEN=basicAuthTokenToUse

**Note:** Credentials need to be provided in a standard Basic Authentication format but without the 'Basic' prefix.

 Obtaining encoded credentials:
 \$ echo -e "admin:admin" | base64 YWRtaW46YWRtaW4K

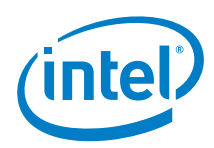

# 4.0 Configuration and Monitoring

The PODM application stack exposes a different set of capabilities related to configuration and monitoring. Selected components of PODM expose REST endpoints that provide several options to adjust settings and monitor the state of your application in runtime.

Since major parts of the PODM application stack have been implemented based on Spring Boot framework, configuration and monitoring capabilities come from the Spring Actuator extension, Refer to *Spring Boot Actuator: Production-ready features* in <u>Table 2</u>.

The Rest endpoint that exposes configuration and monitoring capabilities is the same for each PODM component and looks like:

service-uri/actuator

# 4.1 Exposed Endpoints

This section describes configuration and monitoring endpoints provided by PODM (based on Spring Boot framework).

#### 4.1.1 @GET /actuator/health

Shows application health information.

#### 4.1.2 @GET /actuator/configprops

Displays a collated list of all properties

#### 4.1.3 @GET @POST @DELETE /actuator/env

Exposes/adds/deletes environment properties

#### 4.1.4 @GET /actuator/env/{toMatch}

Exposes particular property where {toMatch} is property index.

#### 4.1.5 @GET /actuator/loggers

Shows the configuration of loggers in the application.

#### 4.1.6 @GET @POST /actuator/loggers/{name}

Shows and modifies the configuration of the particular logger.

#### 4.1.7 @GET /actuator/threaddump

Performs a thread dump

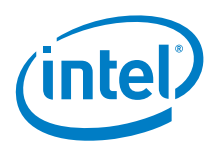

## 4.1.8 @GET /actuator/prometheus

Exposes metrics in a format that can be scraped by a Prometheus server.

## 4.1.9 @GET /actuator/httptrace

Displays HTTP trace information (by default, the last 100 HTTP request-response exchanges).

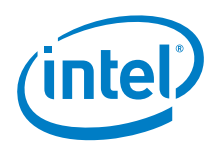

# Appendix A Kubernetes\* (One Node Cluster) Installation

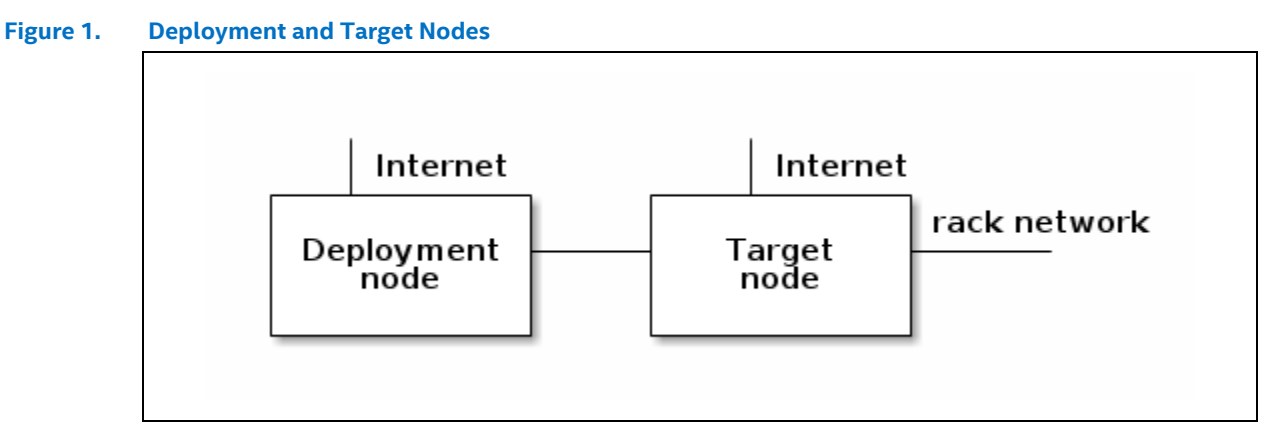

**Note:** This user guide assumes that the deployment node and target node have Internet connectivity without proxy. Target node should have at least 6 GB of RAM.

# A.1 Target Node Preconfiguration

*Note:* This user guide assumes that:

- the user used for deployment is podm this user should exist on the target node and have sudo access
- the external IP address of the target node is IP:**192.168.1.1**
- the internal IP address of the target node is IP:10.3.0.1

#### A.1.1 Key Management

**Note:** This guide assumes that public key is located under /home/some\_user/keys/podm.key.pub If the key does not exist, generate a pair of public and private keys using:

Copy the public key from the deployment node to target the node:

ssh-copy-id -i /home/some user/keys/podm.key.pub podm@192.168.1.1

#### A.1.2 Configure passwordless sudo for *podm* user

Connect to the target node, using SSH:

echo "podm ALL = (root) NOPASSWD:ALL" | sudo tee /etc/sudoers.d/podm sudo chmod 0440 /etc/sudoers.d/podm

#### A.1.3 Disable Swap on Target Node

sudo swapoff -a
sudo sed -i '/ swap / s/^/#/' /etc/fstab

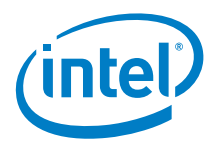

# A.2 Deployment Node Configuration

#### A.2.1 Download and untar Kismatic Distribution

wget https://github.com/apprenda/kismatic/releases/download/v1.11.0/\
kismatic-v1.11.0-linux-amd64.tar.gz

```
mkdir kismatic
tar zxf kismatic-v1.11.0-linux-amd64.tar.gz --directory kismatic
cd kismatic
```

#### A.2.2 Create Cluster Installation Plan with Following Options

./kismatic install plan --plan-file single-node-plan.yml

```
Plan your Kubernetes cluster:
=> Number of etcd nodes [3]: 1
=> Number of master nodes [2]: 1
=> Number of worker nodes [3]: 1
=> Number of ingress nodes (optional, set to 0 if not required) [2]: 0
=> Number of storage nodes (optional, set to 0 if not required) [0]: 0
=> Number of existing NFS volumes to be attached [0]: 0
Generating installation plan file template with:
- 1 etcd nodes
- 1 master nodes
- 1 worker nodes
- 0 ingress nodes
- 1 storage nodes
- 0 nfs volumes
Wrote plan file template to "single-node-plan.yml"
Edit the plan file to further describe your cluster. Once ready, execute the "install
validate" command to proceed.
```

#### A.2.3 Edit Generated Plan using Following Configurations

This section describes possible modifications to the plan generated earlier by Kismatic.

#### A.2.3.1 SSH Access Configuration

*Note:* This User Guide assumes that the private key is located under /home/some\_user/keys/podm.key.

ssh: user: podm ssh key: /home/some user/keys/podm.key ssh port: 22

#### A.2.3.2 Etcd Nodes are the Ones that Run the etcd Distributed Key-Value Database

```
etcd:
    expected_count: 1
    nodes:
    - host: "abc"
    ip: "192.168.1.1"
    internalip: "10.3.0.1"
```

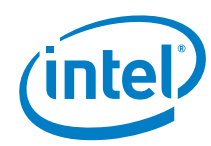

#### A.2.3.3 Master Nodes are the Ones that Run the Kubernetes\* Control Plane Components

```
master:
  expected_count: 1
  load balanced fqdn: "192.168.1.1"
  load balanced short name: "192.168.1.1"
  nodes:
  - host: "abc"
   ip: "192.168.1.1"
   internalip: "10.3.0.1"
   labels: {}
```

#### A.2.3.4 Worker Nodes are the Ones that will Run your Workloads on the Cluster

```
worker:
    expected count: 1
    nodes:
    - host: "abc"
    ip: "192.168.1.1"
    internalip: "10.3.0.1"
    labels: {}
```

## A.3 Kubernetes\* Installation

This section provides information on how to install Kubernets on a target node and make kubectl and helm tools available for further use.

#### A.3.1 To install Kubernetes\* on Target Node Run

./kismatic install apply --plan-file single-node-plan.yml

Installation process generates kubconfig file: generated\config. Generated configuration will be required for tools like kubect1 or helm (both of them are part of the kismatic distribution).

**Note:** In case anything goes wrong with the K8S installation, kismatic comes with an option to reset any changes made to the target hosts by 'kismatic apply':
./kismatic reset --force

# A.3.2 To Make kubectl and helm Tools Available for Further Usages

sudo cp ./{helm,kubectl} /usr/local/bin

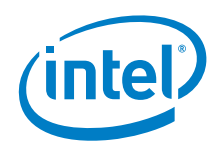

# Appendix B Security Considerations

This appendix contains security recommendations concerning user configuration, password policy, encryption of configuration files, and securing PODM internal communication.

# B.1 Configuring Default User

It is recommended to preconfigure the default user.

```
aaa-config:
    default-user:
    name: admin
    password: admin
    role: Administrator
```

- aaa-config.default-user.name username [default admin]
- aaa-config.default-user.password password [default admin]
- aaa-config.default-user.role rolename [default Administrator]

The parameters should be provided during helm install or through 'podm-aaa-service-config' Kubernetes\* ConfigMap.

## B.2 Configuring Available Password Policies

It is recommended to preconfigure available password policies that will be enforced upon PODM user passwords.

Currently, the authentication module supports the following parameters:

- aaa-config.password-policy.minLength minimal password length [default 4]
- aaa-config.password-policy.maxLength maximal password length [default 20]
- aaa-config.password-policy.noWhitespacesAllowed reject whitespaces [default false]
- aaa-config.password-policy.noRepeatedCharsAllowed reject repeated characters
  [default false]
- aaa-config.password-policy.lowercaseCharactersAmount minimal lowercase characters amount [default 1]
- aaa-config.password-policy.uppercaseCharactersAmount minimal uppercase characters amount [default 0]
- aaa-config.password-policy.digitCharactersAmount minimal digit characters amount [default 0]
- aaa-config.password-policy.checkForUsernameInPassword-reject username as part of password [default false]

Optional parametters can be specified during the helm install or through the 'podm-aaa-service-config' Kubernetes ConfigMap.

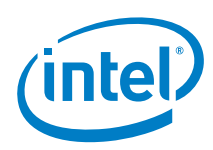

# B.3 Encrypting Data at Rest

PODM services rely on configuration stored within the environment.

**Warning:** Embedded defaults are usually meant for development purposes only. Production environment should rely on cloud specific means to configure deployed services in, eg. Kubernetes ConfigMaps.

It is advisable to encrypt the key value store used alongside Kubernetes\* to export the configuration to deployed applications. Refer to <u>Table 2</u>, *Encrypting Secret Data at Rest* for instructions.

## **B.4** Encrypting Communication Between Internal Components

It is recommended to protect the communication between PODM services internally that, by default, uses HTTP communication. One way to achieve this is by *incorporating Istio\* service* mesh solution (refer to <u>Table 2</u>, Istio Connect, secure, control, and observe services). That has mutual TLS (mTLS) authentication support as one of its many features.

**Note:** Integration with Istio may require additional work and code changes. Should that be out of the scope, there is still a fallback solution, such as a secure network overlay of your choice.

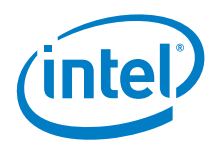

# Appendix C Persistent Volumes (PV)

In the case of multinode deployments, selected PODM features might require the existence of PV. This guide provides examples of PV configuration; all of them have been built on top of *rook-ceph*.

## C.1 Rook

Rook is an open source cloud-native storage orchestrator for Kubernetes\*, providing the platform, framework, and support for a diverse set of storage solutions to natively integrate with cloud-native environments.

#### C.1.1 Ceph - Rook's Storage Provider

Ceph is a highly scalable distributed storage solution for block storage, object storage, and shared file systems with years of production deployments. More info about Ceph Storage can be found in <u>Table 2</u>, *ceph-storage*.

#### C.1.1.1 Ceph's Block Storage

*Block storage* allows you to mount storage to a single pod.

# C.2 Ceph Cluster Installation

**Tip:** All manifests required for Rook-Ceph installation/configuration have been attached *here*.

Deploy the Rook Operator:

kubectl create -f operator.yaml

Verify the rook-ceph-operator, rook-ceph-agent, and rook-discover pods are in the Running state before proceeding.

kubectl -n rook-ceph-system get pod

Create a Rook Cluster:

kubectl create -f cluster.yaml

Use kubectl to list pods in the rook-ceph namespace:

kubectl -n rook-ceph get pod

You should be able to see the following pods once they are all running (it can take several minutes). The number of pods will depend on the number of nodes in the cluster and the number of devices and directories configured.

| rook-ceph | rook-ceph-mgr-a-57fc559bbc-hmcqs         | 1/1 | Running   | 0 | 1h |
|-----------|------------------------------------------|-----|-----------|---|----|
| rook-ceph | rook-ceph-mon-a-5f5cccf46d-d9n92         | 1/1 | Running   | 0 | 1h |
| rook-ceph | rook-ceph-mon-d-58b85869c9-z2vhw         | 1/1 | Running   | 0 | 1h |
| rook-ceph | rook-ceph-mon-e-b84cbbf87-7wn44          | 1/1 | Running   | 0 | 1h |
| rook-ceph | rook-ceph-osd-0-78f5644464-9ztjx         | 1/1 | Running   | 0 | 1h |
| rook-ceph | rook-ceph-osd-prepare-your-machine-7x6lt | 0/2 | Completed | 0 | 1h |

For further information, refer to <u>Table 2</u>, Ceph Storage Quickstart.

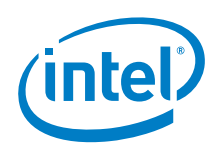

# C.3 Ceph's Block Storage Installation and Configuration

Create <u>StorageClass</u> and its storage pool:

kubectl create -f storageclass.yaml

**Tip:** To create a storage pool replicated three times use: kubectl create -f storageclass\_3\_replicas.yaml.

The application needs to specify the name of StorageClass in its charts to consume block storage provisioned by Rook.

For further information, refer to <u>Table 2</u>, *Block Storage*.

# C.4 Cleaning up a Cluster

For further information, refer to Table 2, Cleaning up a Cluster.

#### C.4.1 Cleaning up the Resources Created on Top of the

First, clean up the resources created on top of the Rook cluster, starting with **the applications which consume block storage** provisioned by Rook.

Delete storage pool and StorageClass using this script:

kubectl delete -n rook-ceph cephblockpool replicapool
kubectl delete storageclass rook-ceph-block

#### C.4.2 Removing Rook Cluster

After those block and file resources have been cleaned up, then delete the Rook cluster.

**Note:** It is essential to delete the rock cluster before removing the Rook operator and agent. Otherwise, resources may not be cleaned up properly.

kubectl -n rook-ceph delete cephcluster rook-ceph

Verify the cluster has been deleted before continuing to the next step.

kubectl -n rook-ceph get cephcluster

## C.4.3 Removing Persistent Volumes (PV) and Persistent Volumes Claims (PVC)

Remove Persistent Volumes (PV) and Persistent Volumes Claims (PVC) used by your pods.

List all Persistent Volumes:

kubectl get pv

Remove all Persistent Volumes with STORAGECLASS rook-ceph-block by their name:

kubectl delete pv fill-name-of-your-pv

List all Persistent Volume Claims:

kubectl get pvc

Remove all Persistent Volume Claims with STORAGECLASS rook-ceph-block by their name:

kubectl delete pvc fill-name-of-your-pvc

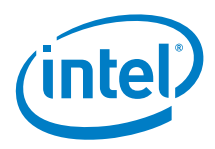

#### C.4.4 Removing the Operator

Delete the Operator:

kubectl delete -f operator.yaml

Optionally remove the rook-ceph namespace if not in use by any other resources:

kubectl delete namespace rook-ceph

#### C.4.5 Deleting the Data on Hosts

Important: The final cleanup step requires deleting files on each host in the cluster.

All files under the spec.dataDirHostPath and spec.storage.directories.path properties specified in the cluster CRD need to be deleted. Otherwise, an inconsistent state remains when a new cluster is started.

Connect to each machine and delete directories specified by spec.dataDirHostPath and spec.storage.directories.path:

sudo rm -rf /var/lib/rook/

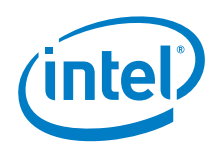

# Appendix D Service Detector

Primary responsibilities of Service Detector are:

- providing information about services being under the management
- exposing actions for manual registration and unregistration of external services.

Different requirements related to service detection comes with different solutions. Therefore, multiple implementations of service detection mechanisms are provided.

# D.1 Redfish Registration API

Service detector exposes the following operations:

GET /redfish/v1/Managers - gets a collection of all available managers

Response:

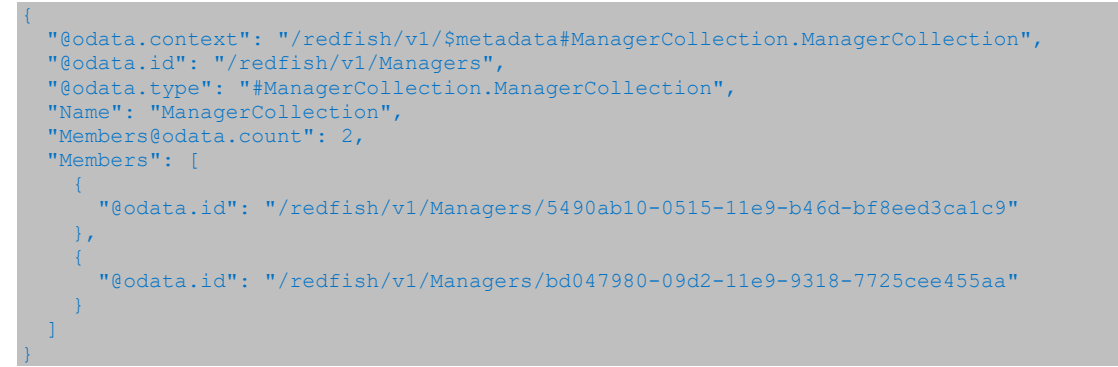

POST /redfish/v1/Managers - creates new manager

Sample body:

"RemoteRedfishServiceUri": "http://localhost:9999/redfish/v1"

GET /redfish/v1/Managers?\$expand=.(\$levels=1) - gets expanded collection of all available
managers

Response:

```
"@odata.context": "/redfish/v1/$metadata#ManagerCollection.ManagerCollection",
"@odata.id": "/redfish/v1/Managers",
"@odata.type": "#ManagerCollection.ManagerCollection",
"Name": "ManagerCollection",
"Members@odata.count": 2,
"Members": [
    {
        "@odata.id": "/redfish/v1/Managers/5490ab10-0515-11e9-b46d-bf8eed3calc9",
        "@odata.type": "#Manager.v1 5 0.Manager",
        "Id": "5490ab10-0515-11e9-b46d-bf8eed3calc9",
        "Name": null,
        "Status": {
            "Status": {
             "Status": {
               "Status": {
               "Status": [
               "Status": [
               "ServiceEntryPointUUID": "5490ab10-0515-11e9-b46d-bf8eed3calc9",
              "RemoteRedfishServiceUri": "http://localhost:10443/redfish/v1",
```

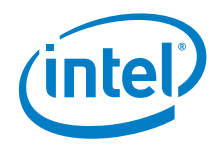

```
"Oem": {
    "Intel RackScale": {
        "Trusted": true
     }
    }
}
```

GET /redfish/v1/Managers/{id} - gets information about particular manager

#### Response:

```
"@odata.id": "/redfish/v1/Managers/5490ab10-0515-11e9-b46d-bf8eed3calc9",
"@odata.type": "#Manager.v1 5 0.Manager",
"Id": "5490ab10-0515-11e9-b46d-bf8eed3calc9",
"Name": null,
"Status": {
    "State": "Enabled"
}
"ServiceEntryPointUUID": "5490ab10-0515-11e9-b46d-bf8eed3calc9",
"RemoteRedfishServiceUri": "http://localhost:10443/redfish/v1",
"Oem": {
    "Intel_RackScale": {
        "Trusted": true
     }
}
```

DELETE /redfish/v1/Managers/{id} - deletes existing manager.

#### D.1.1 Available Configuration Options

Redfish Registration API based detector is always active, and it cannot be disabled. It comes with few configuration options which let users adjust detection functionality to their needs. Configuration options have been implemented on Spring's application profiles. Available profiles:

- any-service-registrar allows registering both HTTP and HTTPS services.
- https-only-service-registrar recommended option (it allows to register only HTTPS services, registration of any HTTP service will be rejected).
- no-verification registered services will be exposed as trusted without any verification.

#### D.1.2 Trusted/Untrusted Services

Service Detector performs periodical checkup of registered HTTPS services. For all available services (Manager's Status.State = Enabled), it tries to validate their certificate. The Sevice Detector also determines whether the service is still trusted which is reflected in the Oem.Intel\_RackScale.Trusted Manager property.

#### D.2 SSDP Detector

SSDP detector is disabled by default. To enable, run the <u>ServiceDetector</u> application with the appropriate profile. The application profile can be set by property using:

For configuration defined in the application.properties file:

service-detector.ssdp.enabled=true

The same property could be passed to the Helm installation command:

--set service-detector.ssdp.enabled=true

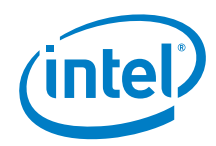

Additional configuration of SSDP detector is defined in Kubernetes's configmap, called the podm-ssdp-config which is consumed by the Helm installation command.

## D.3 DHCP Detector

DHCP detector is disabled by default. To enable it <u>ServiceDetector</u> application has to be run with the appropriate profile. Application profile can be set by property:

For configuration defined in the application.properties file:

service-detector.dhcpd.enabled=true

The same property could be pass to Helm installation command:

--set service-detector.dhcpd.enabled=true

Additional configuration of DHCP detector is defined in Kubernetes's configmap called podm-dhcp-config which is consumed by Helm installation command.

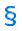

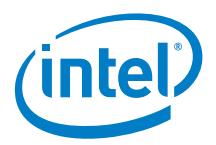

# Appendix E Resource Manager Configuration

*Note:* Default Resource Manager configuration is located in:

resource-manager/runner/src/resources/application.yml.

**Tip:** Config can be overridden for Kubernetes\* deployment by setting applicationProperties in Helm Chart (such as via values.yaml)

# E.1 Spring Base Config

spring: application: name: RESOURCE-MANAGER:PSME

# E.2 Southbound API

southbound-config: acceptedHeaders: - Location

# E.3 Spring Cloud Sleuth

spring:
 sleuth:
 sampler:
 probability: 1

## E.4 Spring Cloud Netflix Eureka

eureka: instance:

metadata-map: requiredType: \${requiredType} providedType: \${providedType}

# E.5 Spring Cloud Netflix Hystrix

Reference: fallback.isolation.semaphore.maxConcurrentRequests

fallback.isolation.semaphore.maxConcurrentRequests: 200

# E.6 Events

#### Table 4. Configurations

| Property         | Description                        |
|------------------|------------------------------------|
| events.submitter | Configuration for producing events |
| events.receiver  | Configuration for consuming events |

#### Table 5. Producing Events - events.submitter

| Property           | Description                                                                            |
|--------------------|----------------------------------------------------------------------------------------|
| submitter.endpoint | Path at Event Service that Resource Manager will produce Events for further processing |

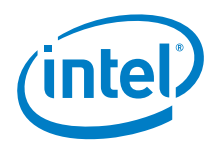

Table 6. Consuming Events - events.receiver

| Property                                     | Description                                                                                                    |
|----------------------------------------------|----------------------------------------------------------------------------------------------------|
| receiver.type                                | Specifies the method of determining Resource Manager<br>URI to be used during subscription for events from<br>external sources.<br><i>Allowed values:</i> Fixed, Dynamic<br><i>Default value:</i> Fixed                                                       |
| receiver.endpoint                            | Specifies the REST API endpoint that will be used to receive events from external sources                                                                                                    |
| receiver.fixed                               | Contains static configuration of the event receiving URI at Resource Manager                                                                                                    |
| receiver.fixed.target-uri                    | When receiver.type is set to <b>Fixed,</b> this URI will be used for event receiving                                                                                                    |
| receiver.dynamic                             | Used when receiver type is set to Dynamic. This configuration reflects <i>Kubernetes Node Port</i> behavior                                                                                                    |
| receiver.dynamic.target-port                 | The port configured as Node Port for nodes in<br>Kubernetes* cluster                                                                                                    |
| receiver.dynamic.target-protocol             | The protocol used to build Resource Manager URI                                                                                                    |
| receiver.dynamic.mapping                     | Defines a set of target IP addresses of nodes in<br>Kubernetes* cluster that will be used to build Resource<br>Manager URI. Target IP addresses will be used as a<br>destination during subscription for events from external<br>sources for specific subnets |
| receiver.dynamic.mapping.source-subnet       | Defines subnet of external event sources for which this configuration applies.<br>Allowed format: CIDR                                                                                                    |
| receiver.dynamic.mapping.target-ip-addresses | Defines IP addresses fo nodes in Kubernetes* cluster<br>that are able to receive events from subnet defined by<br>receiver.dynamic.mapping.source-subnet.                                                                                                    |

**NOTE:** During event subscription attempt when using Dynamic configuration type, first accessible address from target-ip-addresses will be used to build Resource Manager URI that will be used to receive Events from external sources.

Events configuration:

```
events:
 submitter:
   endpoint: /redfish/v1/EventService/Events
 receiver:
   type: Fixed
   endpoint: /events
   fixed:
     target-uri: http://localhost:8600
   dynamic:
     target-port: 30000
      target-protocol: https
     mapping:
       - source-subnet: 10.3.0.0/24
         target-ip-addresses:
            - 10.3.0.1
           - 10.3.0.2
           - 10.3.0.3
        - source-subnet: 10.2.0.0/24
          target-ip-addresses:
           - 10.2.0.1
            - 10.2.0.2
```

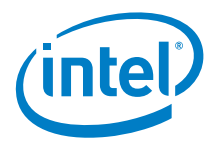

# E.7 Layer: Tagger

```
tagger-config:
tagDefinitions:
    resource: /redfish/v1/**
    property: /Oem/Intel RackScale/TaggedValues
    type: OBJECT
    resource: /redfish/v1/Chassis/pod
    property: /AssetTag
    type: STRING
```

# E.8 Layer: Cacher

cacher: entries-time-to-live: 1d max-heap-size-mb: 30

## E.9 Layer: Unifier

unification-task: poolSize: 20

# E.10 Spring Boot Actuator

```
management:
endpoint:
health:
show-details: always
endpoints:
web:
exposure:
include:
- health
- configprops
- env
- loggers
- logfile
- httptrace
- threaddump
- prometheus
```

# E.11 Logging

logging: level: root: INFO logstash: INFO com.intel.rsd.resourcemanager.runner.requiredlayer.RequiredLayer: DEBUG

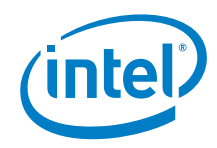

# Appendix F cluster.yaml

```
apiVersion: v1
kind: Namespace
metadata:
 name: rook-ceph
apiVersion: v1
kind: ServiceAccount
metadata:
 name: rook-ceph-osd
 namespace: rook-ceph
apiVersion: v1
kind: ServiceAccount
metadata:
 name: rook-ceph-mgr
 namespace: rook-ceph
kind: Role
apiVersion: rbac.authorization.k8s.io/v1beta1
metadata:
 name: rook-ceph-osd
 namespace: rook-ceph
rules:
- apiGroups: [""]
 resources: ["configmaps"]
verbs: [ "get", "list", "watch", "create", "update", "delete" ]
# Aspects of ceph-mgr that require access to the system namespace
kind: Role
apiVersion: rbac.authorization.k8s.io/v1beta1
metadata:
 name: rook-ceph-mgr-system
 namespace: rook-ceph
- apiGroups:
  - ....
 resources:
  - configmaps
 verbs:
 - get
 - list
 - watch
# Aspects of ceph-mgr that operate within the cluster's namespace
kind: Role
apiVersion: rbac.authorization.k8s.io/v1beta1
metadata:
 name: rook-ceph-mgr
 namespace: rook-ceph
rules:
- apiGroups:
    .....
 resources:
  - pods
 - services
 verbs:
 - list
  - watch
 apiGroups:
  resources:
  - jobs
 verbs:
```

Intel® RSD POD Manager (PODM) User Guide 40 cluster.yaml

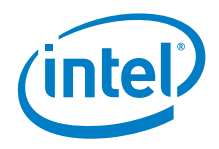

```
- get
 - list
 - watch
  - create
 - update
 - delete
 apiGroups:
  - ceph.rook.io
 resources:
  _ !*!
 verbs:
 _ "*"
# Allow the operator to create resources in this cluster's namespace
kind: RoleBinding
apiVersion: rbac.authorization.k8s.io/v1beta1
metadata:
 name: rook-ceph-cluster-mgmt
 namespace: rook-ceph
 apiGroup: rbac.authorization.k8s.io
 kind: ClusterRole
 name: rook-ceph-cluster-mgmt
subjects:
- kind: ServiceAccount
 name: rook-ceph-system
 namespace: rook-ceph-system
# Allow the osd pods in this namespace to work with configmaps
kind: RoleBinding
apiVersion: rbac.authorization.k8s.io/v1beta1
metadata:
 name: rook-ceph-osd
 namespace: rook-ceph
roleRef:
 apiGroup: rbac.authorization.k8s.io
 kind: Role
 name: rook-ceph-osd
subjects:
 kind: ServiceAccount
 name: rook-ceph-osd
 namespace: rook-ceph
# Allow the ceph mgr to access the cluster-specific resources necessary for the mgr
modules
kind: RoleBinding
apiVersion: rbac.authorization.k8s.io/v1beta1
metadata:
 name: rook-ceph-mgr
 namespace: rook-ceph
roleRef:
 apiGroup: rbac.authorization.k8s.io
 kind: Role
  name: rook-ceph-mgr
subjects:
- kind: ServiceAccount
 name: rook-ceph-mgr
 namespace: rook-ceph
# Allow the ceph mgr to access the rook system resources necessary for the mgr modules
kind: RoleBinding
apiVersion: rbac.authorization.k8s.io/v1beta1
metadata:
 name: rook-ceph-mgr-system
 namespace: rook-ceph-system
roleRef:
 apiGroup: rbac.authorization.k8s.io
 kind: Role
```

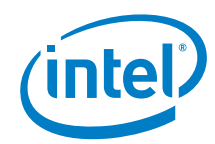

```
name: rook-ceph-mgr-system
subjects:
- kind: ServiceAccount
 name: rook-ceph-mgr
 namespace: rook-ceph
# Allow the ceph mgr to access cluster-wide resources necessary for the mgr modules
kind: RoleBinding
apiVersion: rbac.authorization.k8s.io/v1beta1
metadata:
 name: rook-ceph-mgr-cluster
 namespace: rook-ceph
 apiGroup: rbac.authorization.k8s.io
 kind: ClusterRole
 name: rook-ceph-mgr-cluster
subjects:
- kind: ServiceAccount
 name: rook-ceph-mgr
 namespace: rook-ceph
apiVersion: ceph.rook.io/v1
kind: CephCluster
metadata:
 name: rook-ceph
 namespace: rook-ceph
spec:
 cephVersion:
    # The container image used to launch the Ceph daemon pods (mon, mgr, osd, mds,
rgw).
    # v12 is luminous, v13 is mimic, and v14 is nautilus.
    # RECOMMENDATION: In production, use a specific version tag instead of the general
v13 flag, which pulls the latest release and could result in different
    # versions running within the cluster. See tags available at
    image: ceph/ceph:v13.2.4-20190109
    # Whether to allow unsupported versions of Ceph. Currently only luminous and mimic
are supported.
    # After nautilus is released, Rook will be updated to support nautilus.
    # Do not set to true in production.
    allowUnsupported: false
 # The path on the host where configuration files will be persisted. If not
specified, a kubernetes emptyDir will be created (not recommended).
# Important: if you reinstall the cluster, make sure you delete this directory from
each host or else the mons will fail to start on the new cluster.
  # In Minikube, the '/data' directory is configured to persist across reboots. Use
"/data/rook" in Minikube environment.
 dataDirHostPath: /var/lib/rook
  # set the amount of mons to be started
 mon:
    allowMultiplePerNode: true
  # enable the ceph dashboard for viewing cluster status
    enabled: true
    # serve the dashboard under a subpath (useful when you are accessing the dashboard
via a reverse proxy)
     urlPrefix: /ceph-dashboard
    # serve the dashboard at the given port.
    # port: 8443
    # serve the dashboard using SSL
    # ssl: true
 network:
    # toggle to use hostNetwork
    hostNetwork: false
    # The number of daemons that will perform the rbd mirroring.
    # rbd mirroring must be configured with "rbd mirror" from the rook toolbox.
```

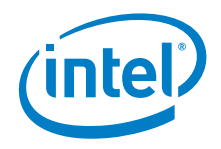

```
workers: 0
  # To control where various services will be scheduled by kubernetes, use the
placement configuration sections below.
  # The example under 'all' would have all services scheduled on kubernetes nodes
labeled with 'role=storage-node' and
  # tolerate taints with a key of 'storage-node'.
  # placement:
      all:
          requiredDuringSchedulingIgnoredDuringExecution:
            nodeSelectorTerms:
             - matchExpressions:
               - key: role
                operator: In
                 values:
                 - storage-node
        podAntiAffinity:
         tolerations:
         - key: storage-node
          operator: Exists
  # The above placement information can also be specified for mon, osd, and mgr
components
  #
      mon:
  #
       mgr:
  #
 resources:
  # The requests and limits set here, allow the mgr pod to use half of one CPU core
and 1 gigabyte of memory
      mgr:
        limits:
          cpu: "500m"
           memory: "1024Mi"
         requests:
          cpu: "500m"
           memory: "1024Mi"
  # The above example requests/limits can also be added to the mon and osd components
  #
      mon:
  #
  storage: # cluster level storage configuration and selection
   useAllNodes: true
    useAllDevices: false
    deviceFilter:
    location:
     # The default and recommended storeType is dynamically set to bluestore for
devices and filestore for directories.
      # Set the storeType explicitly only if it is required not to use the default.
      # storeType: bluestore
      databaseSizeMB: "1024" # this value can be removed for environments with normal
sized disks (100 GB or larger)
      journalSizeMB: "1024" # this value can be removed for environments with normal
sized disks (20 GB or larger)
      osdsPerDevice: "1" # this value can be overridden at the node or device level
# Cluster level list of directories to use for storage. These values will be set for
all nodes that have no `directories` set.
    directories:
     - path: /rook/storage-dir
# Individual nodes and their config can be specified as well, but 'useAllNodes' above
must be set to false. Then, only the named
# nodes below will be used as storage resources. Each node's 'name' field should
match their 'kubernetes.io/hostname' label.
    nodes:
     - name: "172.17.4.101"
      directories: # specific directories to use for storage can be specified for
each node
      - path: "/rook/storage-dir"
      resources:
```

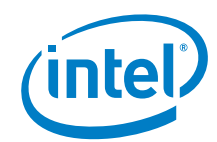

```
# limits:
# cpu: "500m"
# memory: "1024Mi"
# requests:
# cpu: "500m"
# memory: "1024Mi"
# name: "172.17.4.201"
# devices: # specific devices to use for storage can be specified for each node
# - name: "sdb"
# - name: "nvme01" # multiple osds can be created on high performance devices
# config:
# osdsPerDevice: "5"
# config: # configuration can be specified at the node level which overrides the
cluster level config
# storeType: filestore
# - name: "172.17.4.301"
# deviceFilter: "^sd."
```

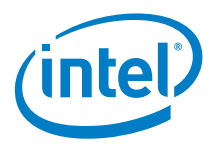

# Appendix G operator.yaml

```
apiVersion: v1
kind: Namespace
metadata:
 name: rook-ceph-system
apiVersion: apiextensions.k8s.io/v1beta1
kind: CustomResourceDefinition
metadata:
 name: cephclusters.ceph.rook.io
spec:
 group: ceph.rook.io
 names:
   kind: CephCluster
   listKind: CephClusterList
   plural: cephclusters
   singular: cephcluster
 scope: Namespaced
 version: v1
 validation:
   openAPIV3Schema:
     properties:
       spec:
         properties:
           cephVersion:
             properties:
               allowUnsupported:
                 type: boolean
                 type: string
                 pattern: ^(luminous|mimic|nautilus)$
                 type: string
           dashboard:
             properties:
               enabled:
                 type: boolean
               urlPrefix:
                 type: string
               port:
                 type: integer
            dataDirHostPath:
             pattern: ^/(\S+)
             type: string
           mon:
             properties:
               allowMultiplePerNode:
                 type: boolean
                 maximum: 9
                 minimum: 1
                 type: integer
             required:
           network:
             properties:
               hostNetwork:
                 type: boolean
           storage:
             properties:
               nodes:
                 items: {}
                 type: array
               useAllDevices: {}
               useAllNodes:
```

# (intel)

```
type: boolean
          required:
          - mon
 additionalPrinterColumns:
  - name: DataDirHostPath
   type: string
   description: Directory used on the K8s nodes
   JSONPath: .spec.dataDirHostPath
  - name: MonCount
   type: string
   description: Number of MONs
   JSONPath: .spec.mon.count
 - name: Age
   type: date
   JSONPath: .metadata.creationTimestamp
  - name: State
   type: string
   description: Current State
   JSONPath: .status.state
apiVersion: apiextensions.k8s.io/v1beta1
kind: CustomResourceDefinition
metadata:
 name: cephfilesystems.ceph.rook.io
spec:
 group: ceph.rook.io
 names:
   kind: CephFilesystem
   listKind: CephFilesystemList
   plural: cephfilesystems
   singular: cephfilesystem
 scope: Namespaced
 version: v1
 additionalPrinterColumns:
  - name: MdsCount
   type: string
   description: Number of MDSs
   JSONPath: .spec.metadataServer.activeCount
  - name: Age
   type: date
   JSONPath: .metadata.creationTimestamp
apiVersion: apiextensions.k8s.io/v1beta1
kind: CustomResourceDefinition
metadata:
 name: cephobjectstores.ceph.rook.io
spec:
 group: ceph.rook.io
   kind: CephObjectStore
   listKind: CephObjectStoreList
   plural: cephobjectstores
   singular: cephobjectstore
 scope: Namespaced
 version: v1
apiVersion: apiextensions.k8s.io/v1beta1
kind: CustomResourceDefinition
metadata:
 name: cephobjectstoreusers.ceph.rook.io
spec:
 group: ceph.rook.io
   kind: CephObjectStoreUser
    listKind: CephObjectStoreUserList
   plural: cephobjectstoreusers
    singular: cephobjectstoreuser
 scope: Namespaced
```

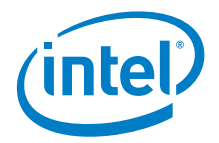

```
version: v1
apiVersion: apiextensions.k8s.io/v1beta1
kind: CustomResourceDefinition
metadata:
 name: cephblockpools.ceph.rook.io
spec:
 group: ceph.rook.io
   kind: CephBlockPool
   listKind: CephBlockPoolList
   plural: cephblockpools
   singular: cephblockpool
 scope: Namespaced
 version: v1
apiVersion: apiextensions.k8s.io/v1beta1
kind: CustomResourceDefinition
metadata:
 name: volumes.rook.io
spec:
 group: rook.io
   kind: Volume
   listKind: VolumeList
   plural: volumes
   singular: volume
   shortNames:
    - rv
 scope: Namespaced
 version: v1alpha2
# The cluster role for managing all the cluster-specific resources in a namespace
apiVersion: rbac.authorization.k8s.io/v1beta1
kind: ClusterRole
metadata:
 name: rook-ceph-cluster-mgmt
 labels:
   operator: rook
   storage-backend: ceph
rules:
- apiGroups:
   .....
 resources:
 - secrets
 - pods
 - pods/log
 - services
 - configmaps
 verbs:
 - get
 - list
 - watch
 - patch
 - create
 - update
 - delete
 apiGroups:
 - extensions
 resources:
  - deployments
 - daemonsets
 - replicasets
 verbs:
 - get
 - list
 - watch
 - create
```

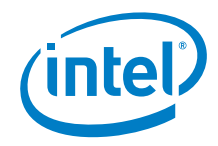

```
- update
 - delete
# The role for the operator to manage resources in the system namespace
apiVersion: rbac.authorization.k8s.io/v1beta1
kind: Role
metadata:
 name: rook-ceph-system
 namespace: rook-ceph-system
 labels:
  operator: rook
   storage-backend: ceph
rules:
- apiGroups:
 - ""
 resources:
  - pods
 - configmaps
 verbs:
  - get
 - list
 - watch
 - patch
 - create
 - update
  - delete
 apiGroups:
  - extensions
 resources:
  - daemonsets
 verbs:
 - get
 - list
- watch
 - create
 - update
 - delete
# The cluster role for managing the Rook CRDs
apiVersion: rbac.authorization.k8s.io/v1beta1
kind: ClusterRole
metadata:
 name: rook-ceph-global
  labels:
   operator: rook
   storage-backend: ceph
rules:
 apiGroups:
  _____
 resources:
 # Pod access is needed for fencing
 - pods
 # Node access is needed for determining nodes where mons should run
 - nodes
  - nodes/proxy
 verbs:
  - get
 - list
 - watch
- apiGroups:
  - ""
 resources:
  - events
 # PVs and PVCs are managed by the Rook provisioner
  - persistentvolumes
  - persistentvolumeclaims
  verbs:
 - get
```

operator.yaml

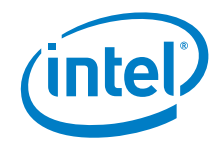

- list - watch - patch - create - update - delete apiGroups: - storage.k8s.io resources: - storageclasses verbs: - get - list - watch - apiGroups: - batch resources: - jobs verbs: - list - watch - create - update - delete apiGroups: - ceph.rook.io resources: \_ "\*" verbs: \_ "\*" - apiGroups: - rook.io resources: \_ "\*" verbs: - "\*" # Aspects of ceph-mgr that require cluster-wide access kind: ClusterRole apiVersion: rbac.authorization.k8s.io/v1beta1 metadata: name: rook-ceph-mgr-cluster labels: operator: rook storage-backend: ceph rules: - apiGroups: resources: - configmaps - nodes - nodes/proxy verbs: - get - list - watch # The rook system service account used by the operator, agent, and discovery pods apiVersion: v1 kind: ServiceAccount metadata: name: rook-ceph-system namespace: rook-ceph-system labels: operator: rook storage-backend: ceph

# (intel)

```
# Grant the operator, agent, and discovery agents access to resources in the rook-
ceph-system namespace
kind: RoleBinding
apiVersion: rbac.authorization.k8s.io/v1beta1
metadata:
 name: rook-ceph-system
 namespace: rook-ceph-system
 labels:
   operator: rook
    storage-backend: ceph
 apiGroup: rbac.authorization.k8s.io
 kind: Role
 name: rook-ceph-system
subjects:
 kind: ServiceAccount
 name: rook-ceph-system
 namespace: rook-ceph-system
# Grant the rook system daemons cluster-wide access to manage the Rook CRDs, PVCs, and
storage classes
kind: ClusterRoleBinding
apiVersion: rbac.authorization.k8s.io/v1beta1
metadata:
 name: rook-ceph-global
 namespace: rook-ceph-system
  labels:
   operator: rook
    storage-backend: ceph
 apiGroup: rbac.authorization.k8s.io
 kind: ClusterRole
 name: rook-ceph-global
subjects:
- kind: ServiceAccount
 name: rook-ceph-system
 namespace: rook-ceph-system
# The deployment for the rook operator
apiVersion: apps/v1beta1
kind: Deployment
metadata:
 name: rook-ceph-operator
  namespace: rook-ceph-system
  labels:
   operator: rook
   storage-backend: ceph
spec:
  template:
   metadata:
       app: rook-ceph-operator
    spec:
      serviceAccountName: rook-ceph-system
      containers:
      - name: rook-ceph-operator
        image: rook/ceph:v0.9.3
       args: ["ceph", "operator"]
       volumeMounts:
        - mountPath: /var/lib/rook
          name: rook-config
        - mountPath: /etc/ceph
         name: default-config-dir
        env:
        # To disable RBAC, uncomment the following:
        # - name: RBAC ENABLED
        # value: "false"
```

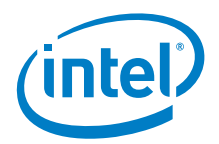

# Rook Agent toleration. Will tolerate all taints with all keys. # Choose between NoSchedule, PreferNoSchedule and NoExecute: # - name: AGENT TOLERATION value: "NoSchedule" # (Optional) Rook Agent toleration key. Set this to the key of the taint you want to tolerate # - name: AGENT TOLERATION KEY value: "<KeyOfTheTaintToTolerate>" # # (Optional) Rook Agent mount security mode. Can by `Any` or `Restricted`. # `Any` uses Ceph admin credentials by default/fallback. # For using `Restricted` you must have a Ceph secret in each namespace storage should be consumed from and # set `mountUser` to the Ceph user, `mountSecret` to the Kubernetes secret # to the namespace in which the `mountSecret` Kubernetes secret namespace. # - name: AGENT MOUNT SECURITY MODE # value: "Any" # Set the path where the Rook agent can find the flex volumes # - name: FLEXVOLUME DIR PATH # value: "<PathToFlexVolumes>" # Set the path where kernel modules can be found # - name: LIB MODULES DIR PATH # value: "<PathToLibModules>" # Mount any extra directories into the agent container # - name: AGENT MOUNTS # value: "somemount=/host/path:/container/path,someothermount=/host/path2:/container/path2" # Rook Discover toleration. Will tolerate all taints with all keys. # Choose between NoSchedule, PreferNoSchedule and NoExecute: # - name: DISCOVER TOLERATION # value: "NoSchedule" # (Optional) Rook Discover toleration key. Set this to the key of the taint you want to tolerate # - name: DISCOVER TOLERATION KEY # value: "<KeyOfTheTaintToTolerate>" # Allow rook to create multiple file systems. Note: This is considered # an experimental feature in Ceph as described at # http://docs.ceph.com/docs/master/cephfs/experimental-features/#multiplefilesystems-within-a-ceph-cluster # which might cause mons to crash as seen in - name: ROOK ALLOW MULTIPLE FILESYSTEMS value: "false" # The logging level for the operator: INFO | DEBUG - name: ROOK LOG LEVEL value: "INFO" # The interval to check if every mon is in the quorum. - name: ROOK MON HEALTHCHECK INTERVAL value: "45s" # The duration to wait before trying to failover or remove/replace the # current mon with a new mon (useful for compensating flapping network). - name: ROOK MON OUT TIMEOUT value: "600s" # The duration between discovering devices in the rook-discover daemonset. - name: ROOK DISCOVER DEVICES INTERVAL value: "60m" # Whether to start pods as privileged that mount a host path, which includes the Ceph mon and osd pods. # This is necessary to workaround the anyuid issues when running on OpenShift. # For more details see https://github.com/rook/rook/issues/1314#issuecomment-355799641 - name: ROOK HOSTPATH REQUIRES PRIVILEGED value: "false" # In some situations SELinux relabelling breaks (times out) on large filesystems, and doesn't work with cephfs ReadWriteMany volumes (last relabel wins). # Disable it here if you have similar issues. # For more details see https://github.com/rook/rook/issues/2417 - name: ROOK ENABLE SELINUX RELABELING

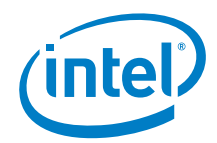

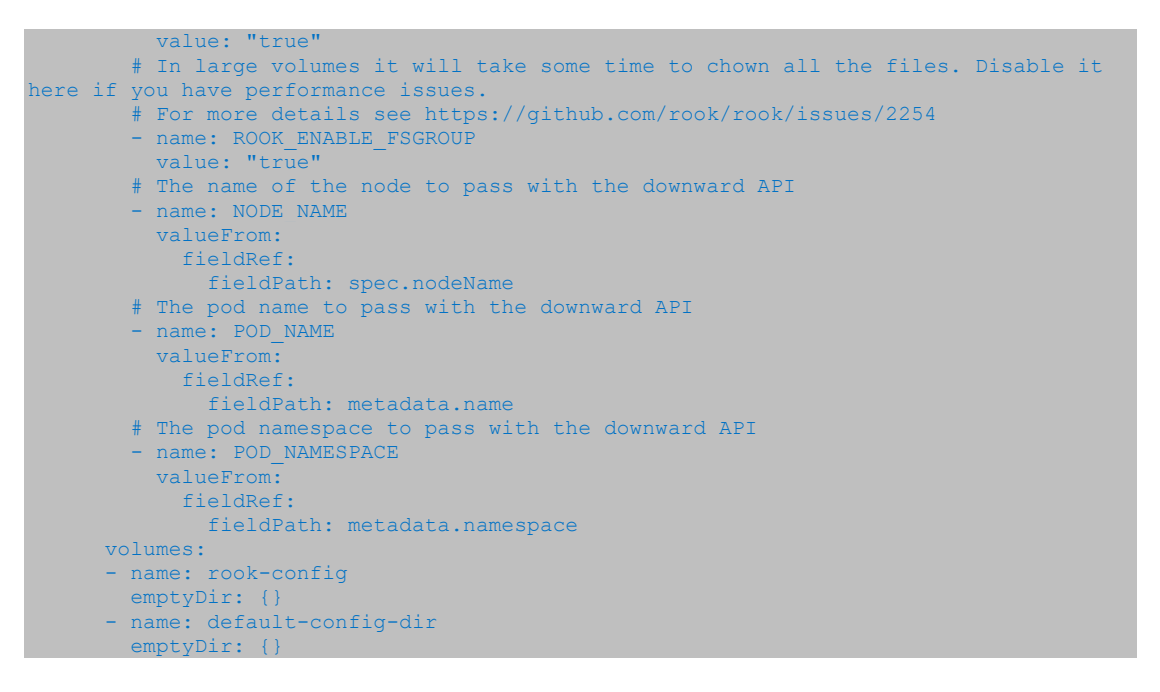

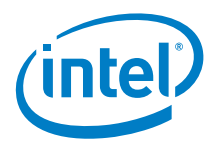

# Appendix H storageclass.yaml

```
apiVersion: ceph.rook.io/v1
kind: CephBlockPool
metadata:
 name: replicapool
 namespace: rook-ceph
spec:
 replicated:
   size: 1
apiVersion: storage.k8s.io/v1
kind: StorageClass
metadata:
 name: rook-ceph-block
provisioner: ceph.rook.io/block
parameters:
 blockPool: replicapool
  # Specify the namespace of the rook cluster from which to create volumes.
 # If not specified, it will use `rook` as the default namespace of the cluster.
 \ensuremath{\texttt{\#}} This is also the namespace where the cluster will be
  clusterNamespace: rook-ceph
 # Specify the filesystem type of the volume. If not specified, it will use `ext4`.
 fstype: xfs
  # (Optional) Specify an existing Ceph user that will be used for mounting storage
with this StorageClass.
 #mountUser: user1
  # (Optional) Specify an existing Kubernetes secret name containing just one key
holding the Ceph user secret.
 # The secret must exist in each namespace(s) where the storage will be consumed.
  #mountSecret: ceph-user1-secret
reclaimPolicy: Retain
```

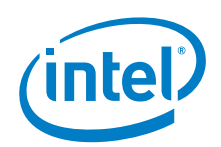

# Appendix I storageclass\_3\_replicas.yaml

```
apiVersion: ceph.rook.io/v1
kind: CephBlockPool
metadata:
 name: replicapool
 namespace: rook-ceph
 replicated:
   size: 3
apiVersion: storage.k8s.io/v1
kind: StorageClass
metadata:
 name: rook-ceph-block
provisioner: ceph.rook.io/block
parameters:
 blockPool: replicapool
 # Specify the namespace of the rook cluster from which to create volumes.
 # If not specified, it will use `rook` as the default namespace of the cluster.
 # This is also the namespace where the cluster will be
 clusterNamespace: rook-ceph
  # Specify the filesystem type of the volume. If not specified, it will use `ext4`.
 fstype: xfs
 # (Optional) Specify an existing Ceph user that will be used for mounting storage
with this StorageClass.
 #mountUser: user1
  # (Optional) Specify an existing Kubernetes secret name containing just one key
holding the Ceph user secret.
  # The secret must exist in each namespace(s) where the storage will be consumed.
 #mountSecret: ceph-user1-secret
reclaimPolicy: Retain
```